# **ด่วนที่สุด** บันทึกข้อความ

ส่วนราชการ สำนักบริหารจัดการน้ำและอุทกวิทยา ส่วนบริหารทั่วไป โทร. ๒๓๖๐

ที่ สบอ ๑๕๒๓ /๒๕๖๗ วันที่ 69 กุมภาพันธ์ ๒๕๖๗

เรื่อง แนวทางปฏิบัติในการเตรียมการจัดซื้อจัดจ้างและการเร่งรัดการใช้จ่ายงบประมาณ ปี พ.ศ.๒๕๖๗

เรียน ผอ.ส่วน ผอช.ภาค และ ทน.๑ – ๙ บอ.

ตามหนังสือกองพัสดุ ส่วนพัฒนาระบบพัสดุ ด่วนที่สุด ที่ กพด ๒๐๐๗/๒๕๖๗ ลงวันที่ ๑๙ กุมภาพันธ์ ๒๕๖๗ ขอเชิญเข้าร่วมประชุมเพื่อรับฟังคำชี้แจงการเตรียมการจัดซื้อจัดจ้างและการเร่งรัด การใช้จ่ายงบประมาณ ปี พ.ศ. ๒๕๖๗ เมื่อวันพุธที่ ๒๑ กุมภาพันธ์ ๒๕๖๗ เวลา ๑๓.๐๐ – ๑๖.๐๐ น. ณ ห้องประชุมธารทิพย์ ๐๑ อาคาร ๙๙ ปี มล.ชูชาติ กำภู กรมชลประทาน สามเสน และเข้าร่วมประชุม ผ่านระบบ ZOOM Meeting เพื่อให้ทุกหน่วยงานดำเนินการได้อย่างถูกต้อง ครบถ้วน เป็นไปตามระยะเวลา และแผนงานที่กำหนดไว้ นั้น

สำนักบริหารจัดการน้ำและอุทกวิทยา จึงขอให้แต่ละหน่วยงานพิจารณาดำเนินการตามแนวทาง ปฏิบัติในการเตรียมการจัดซื้อจัดจ้างและการเร่งรัดการใช้จ่ายงบประมาณ ปี พ.ศ. ๒๕๖๗ รายละเอียด ตามเอกสารที่แนบ

จึงเรียนมาเพื่อพิจารณาดำเนินการ

(นายธเนศร์ สมบูรณ์) ผส.บอ.

# การประชุมชี้แจง การเตรียมการจัดซื้อจัดจ้าง และการเร่งรัดการใช้จ่ายงบประมาณ ปี พ.ศ. 2567 วันพุธที่ 21 กุมภาพันธ์ 2567

http://supply.rid.go.th

เอกสารประกอบการประชุม

ອງອາຍິດອາຍິດ ອາຍິດແລະອານ

ารสิขลประทาง

# หัวข้อการประชุมชี้แจง

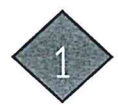

การเตรียมความพร้อมการจัดซื้อจัดจ้างและการเร่งรัดการใช้จ่ายเงินงบประมาณปี พ.ศ. 2567 (ตามหนังสือคณะกรรมการวินิจฉัยฯ ที่ กค (กวจ) 0405.4/ว 41 ลงวันที่ 24 มกราคม 2567) ปฏิทินการดำเนินการจัดซื้อจัดจ้าง สำหรับปีงบประมาณ พ.ศ. 2567

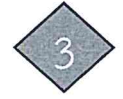

การดำเนินการจัดซื้อจัดจ้างสำหรับ งบประมาณรายจ่ายประจำปีงบประมาณ พ.ศ. 2567

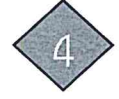

การจัดทำแผนการจัดซื้อจัดจ้าง (กระดาษทำการ) และการบันทึกข้อมูลในระบบ PMS

2

41

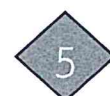

การจัดทำรายละเอียดขอบเขตของงาน (TOR)

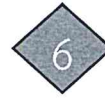

การจัดทำราคากลางของพัสดุที่จะซื้อหรือจ้าง

การดำเนินการในระบบจัดซื้อจัดจ้างภาครัฐอิเล็กทรอนิกส์ (e-GP)

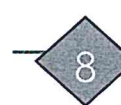

ตัวอย่างเอกสารซื้อหรือจ้าง

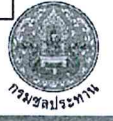

เรื่อง แนวขายปกับสีในการแจ้งขอการจึงขึ้อจัดจำแองการแร่เรื่อการใช้จ่ายเป็นแห่งระบาณ

สระบิกร่างได้พิมภาษในปีสบประมาณศักลาว

นกำหนดแนวทางปฏิบัติ ดังนี้

ประสะบัญหาในการคำเนินกระบวนการจัดขึ้อจัดจำง รรมไปจึงกามปักจ่างเงินงบประมาณที่สายกำยั

ຄະເສກະເຊັນເອັນ ຢູ່ຈັກແອກ້າວເປັນການເປົ້າເອົາໃຈແລະການການເປັນເອັນ ໂດຍແຜ່ແຜ່ແອ້ນ ເອົາໃຈການເປັນແບບເປັນການເປັນການເປັນການເປັນການເປັນການເປັນ ແຫ່ນຄືການເປັນການເປັນການເປັນການເປັນການເປັນການເປັນການເປັນການເປັນການເປັນການ ແຫ່ນຄືການເປັນການເປັນການເປັນການເປັນການເປັນການເປັນການເປັນການເປັນການເປັນການ ແຜ່ນຄືນເປັນການເປັນການເປັນການເປັນການເປັນການເປັນການເປັນການເປັນການເປັນການ ແຜ່ນຄືນເປັນການເປັນການເປັນການເປັນການເປັນການເປັນການເປັນການເປັນການເປັນການເປັນການເປັນການເປັນການເປັນການເປັນການເປັນການ ແຜ່ນຄືນເປັນການເປັນການເປັນການເປັນການເປັນການເປັນການເປັນການເປັນການເປັນການເປັນການເປັນການເປັນການເປັນການເປັນການເປັນກາ

# เรื่องที่ประธานแจ้งให้ที่ประชุมทราบ

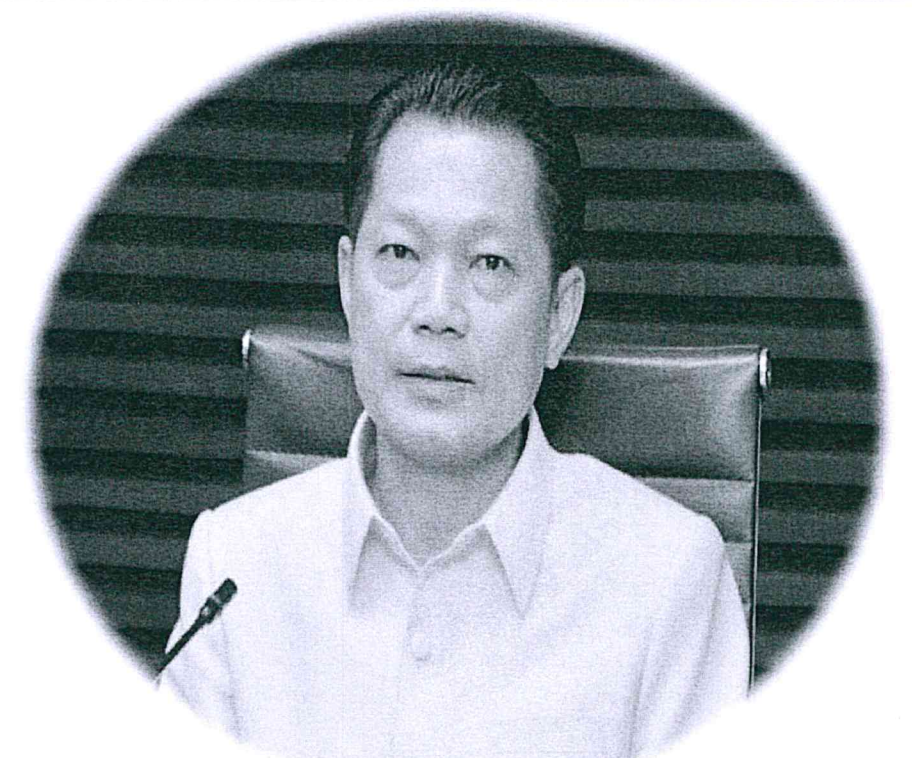

ระเบียบวาระที่

### นายเดช เล็กวิชัย

รองอธิบดีฝ่ายบำรุงรักษา รักษาราชการแทน รองอธิบดีฝ่ายบริหาร

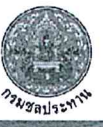

#### บันทึกที่ รธร.30/2567 ลงวันที่ 15 กุมภาพันธ์ 2567 เรื่อง การเตรียมการจัดซื้อจัดจ้างและการเร่งรัดการใช้จ่ายเงินงบประมาณ ปี พ.ศ. 2567

## 🖗 ด่วนที่สุด บันทึกข้อความ

ส่วนราชการ ห้องรองอธิบดีฝ่ายบริหาร โทร ๒๖๐๗

#### ที่ 555. เวง/baba วันที่ อธิ กุลภามันร์ ๒๕๖๗

เรื่อง...การเตรียมการจัดสื่อจัดจ้างและการเร่งรัดการใช้จ่ายเงินงบประมาณปี พ.ศ. ๒๕๖๗

เรียน ผู้อำนวยการสำนัก กอง ศูนย์ กลุ่ม และ สถาบัน สำเนา อธช. / Sand x 2015 ก. 567

ตามหนังสือคณะกรรมการวินิจอัยปัญหาการจัดซื้อจัดจ้างและการบริหารพัสดุภาครัฐ ด่วนที่สุด ที่ กค (กวจ) ๐๔๐๕.๔/ว ๔๑ ลงวันที่ ๒๔ มกราคม ๒๕๖๙ แจ้งแนวทางปฏิบัติในการเตรียมการ จัดซื้อจัดจ้างและการเร่งรัดการใช้จ่ายเงินงบประมาณ พ.ศ. ๒๕๖๙ ดังนี้

๑. การเตรียมการจัดซื้อจัดจ้าง

๑.๑ ก่อนที่ร่างพระราชบัญญัติงบประมาณรายจ่ายประจำปึงบประมาณ พ.ศ. ๒๕๖๗ จะผ่านการพิจารณาของรัฐสภา รวมถึงกรณีที่ได้รับงบประมาณในขั้นการพิจารณางบประมาณ ให้หน่วยงาน เตรียมการจัดซื้อจัดจ้างในขั้นตอนที่เป็นเรื่องภายในของหน่วยงานของรัฐไว้ก่อน เช่น การกำหนดรายละเอียด หรือคุณลักษณะเฉพาะ (Specification) คุณสมบัติผู้ยื่นข้อเสนอ เงื่อนไขในการจัดซื้อจัดจ้าง รูปแบบและ เนื้อหาของสัญญาที่จะลงนาม เป็นต้น

๑.๒ เมื่อหน่วยงานของรัฐได้รับความเห็นขอบวงเงินงบประมาณที่จะใช้ในการจัดซื้อ จัดจ้างตามระเบียบฯ ข้อ ๑๑ แล้ว หมายถึง คณะอนุภรรมาธิการวิสามัญพิจารณาร่างพระราชบัญญัติ งบประมาณรายจ่าย ได้พิจารณาร่างพระราชบัญญัติงบประมาณรายจ่ายประจำปึงบประมาณ พ.ศ. ๒๔๖๗ รายหน่วยงานของรัฐแล้วเสร็จก่อนเสนอสภาผู้แทนราษฎรพิจารณาในวาระที่ ๒ ให้หน่วยงานของรัฐจัดทำ แผนการจัดซื้อจัดจ้างประจำปีทั้งปี และประกาศเผยแพร่ในระบบเครือข่ายสารสนเทศของกรมบัญชีกลางและ ของหน่วยงานของรัฐ และปิดประกาศโดยเปิดเผย ณ สถานที่ปิดประกาศของหน่วยงานของรัฐนั้น และให้ หน่วยงานของรัฐ และปิดประกาศโดยเปิดเผย ณ สถานที่ปิดประกาศของหน่วยงานของรัฐนั้น และให้ หน่วยงานของรัฐ และปิดประกาศโดยเปิจเผย ณ สถานที่ชิดบูกหรือข้อตกลงได้ทันทีเมื่อได้รับอนุมัติทาง การเงินแล้ว กล่าวคือ หน่วยงานของรัฐสามารถดำเนินการจัดซื้อจัดจ้างจนถึงขั้นตอนได้ตัวผู้ขายหรือผู้รับจ้าง ไว้ก่อนได้ เว้นแต่ขั้นตอนการลงนามในสัญญาหรือข้อตกลงเป็นหนังสือ ให้หน่วยงานของรัฐปฏิบัติตามเงื่อนไข ที่กำหนดในข้อ ๑.๓

๑.๓ ให้หน่วยงานของรัฐกำหนดเงื่อนไขในเอกสารเชิญชวนการจัดซื้อจัดจ้างไว้ด้วยว่า การจัดซื้อจัดจ้างครั้งนี้จะมีการถงนามในสัญญาหรือข้อตกลงเป็นหนังสือได้ต่อเมื่อพระราชบัญญัติงบประมาณ รายจ่ายประจำปึงบประมาณ พ.ศ. ๒๕๖๙ มีผลใช้บังคับ และได้รับจัดสรรงบประมาณรายจ่ายประจำปึ งบประมาณ พ.ศ. ๒๕๖๙ จากสำนักงบประมาณแล้ว และกรณีที่หน่วยงานของรัฐไม่ได้รับจัดสรรงบประมาณ เพื่อการจัดซื้อจัดจ้างในครั้งดังกล่าว หน่วยงานของรัฐสามารถยกเลิกการจัดซื้อจัดจ้างได้

ทั้งนี้ การลงนามในสัญญาให้ปฏิบัติ<sup>ต</sup>ามพระราชบัญญัติการจัดซื้อจัดจ้างฯ มาตรา ๖๖ วรรคสอง ๒. การลดระยะเวลาการคำเนินการ

๒.๑ การเผยแพร่ร่างประกาศและร่างเอกสารซื้อหรือจ้างด้วยวิธีประกวดราคา อิเล็กทรอนิกส์ จากเดิม "กำหนดให้วงเงินเกิน ๕๐๐,๐๐๐ บาท แต่ไม่เกิน ๕,๐๐๐,๐๐๐ บาท" เป็น "กำหนดให้วงเงินเกิน ๕๐๐,๐๐๐ บาท แต่ไม่เกิน ๑๐,๐๐๐,๐๐๐ บาท ให้อยู่ในดุลพินิจของหัวหน้าหน่วยงาน ของรัฐที่จะให้มีการเผยแพร่เพื่อรับฟังความคิดเห็นจากผู้ประกอบการหรือไม่ก็ได้" ๒.๒ การเผยแพร่ประกาศและเอกสารซื้อหรือจ้างโดยวิธีประกาศเชิญขวนทั่วไป ให้ดำเนินการดังนี้

(๑) การซื้อหรือการจ้างด้วยวิธีประกวดราคาอิเล็กทรอนิกส์ ให้หน่วยงานของรัฐ ดำเนินการเผยแพร่ประกาศและเอกสารซื้อหรือจ้างด้วยวิธีประกวดราคาอิเล็กทรอนิกส์สำหรับการซื้อหรือจ้าง ครั้งหนึ่งซึ่งมีวงเงินเกิน ๕๐๐,๐๐๐ บาท แต่ไม่เกิน ๑๐๐,๐๐๐,๐๐๐ บาท ตามระเบียบฯ ข้อ ๔๘ ไม่น้อยกว่า ๓ วันทำการ ทั้งนี้ ให้คำนึงถึงระยะเวลาในการให้ผู้ประกอบการเตรียมการจัดทำเอกสารเพื่อยื่นข้อเสนอ

สำหรับการซื้อหรื่อจ้างครั้งหนึ่ง ซึ่งมีวงเงินเกิน ๑๐๐,๐๐๐,๐๐๐ บาท ให้หน่วยงานของรัฐดำเนินการเผยแพร่ประกาศและเอกสารซื้อหรือจ้างด้วยวิธีประกวดราคาอิเล็กทรอนิกส์ ไม่น้อยกว่า ๒๐ วันทำการ

(๒) การจ้างที่ปรึกษา และการจ้างออกแบบหรือควบคุมงานก่อสร้าง โดยวิธีประกาศ เชิญชวนทั่วไป ให้หน่วยงานของรัฐเผยแพร่ประกาศและเอกสารการจ้างที่ปรึกษา และเผยแพร่ประกาศและ เอกสารการจ้างออกแบบหรือควบคุมงานก่อสร้าง เป็นเวลาติดต่อกันไม่น้อยกว่า ๓ วันทำการ

อนึ่ง ระยะเวลาการดำเนินการตามข้อ ๒ ให้ใช้กับการจัดซื้อจัดจ้างโดยวิธีประกาศเซิญชวน ทั่วไป สำหรับงบประมาณตามนิยามนัยมาตรา ๔ แห่งพระราชบัญญัติการจัดซื้อจัดจ้างๆ ที่ดำเนินการจัดซื้อ จัดจ้างในปีงบประมาณ พ.ศ. ๒๕๖๓ เท่านั้น

ดังนั้น เพื่อให้การจัดซื้อจัดจ้างของทุกหน่วยงานเป็นไปในแนวทางเดียวกัน เร่งรัดการเบิกจ่าย และใช้จ่ายงบประมาณปี พ.ศ. ๒๕๖๗ กองพัสดุจึงขอซ้อมความเข้าใจการดำเนินการจัดซื้อจัดจ้างประจำปี งบประมาณ พ.ศ. ๒๕๖๗ ดังนี้

๑. การเตรียมการจัดซื้อจัดจ้าง และการดำเนินการในระบบ PMS กรณีใช้จ่ายเงินงบประมาณ พ.ศ. ๒๙๖๓๗

๑.๑ <u>ข้อมูลงบประมาณประจำปี</u>

ฝ่ายวิศวกรรมหรือเจ้าหน้าที่ผู้รับผิดชอบเพิ่มข้อมูลงบประมาณประจำปี พ.ศ. ๒๕๖๗

ในระบบ PMS

๑.๒ <u>การจัดทำแผนการจัดซื้อจัดจ้าง (กระดาษทำการ)</u>

เจ้าหน้าที่ผู้รับผิดชอบเตรียมจัดทำแผนการจัดซื้อจัดจ้างในระบบ PMS ทุกรายการ ตามข้อ ๑.๑ แต่ยังมิต้องเสนอผู้มีอำนาจให้ความเห็นชอบ

๑.๓ การจัดทำร่างขอบเขตของงานทั้งหมดโครงการ และเอกสารซื้อหรือจ้าง

(๑) หน่วยงานเจ้าของงานหรือเจ้าหน้าที่ผู้รับผิดชอบเสนอผู้มีอำนาจแต่งตั้ง คณะกรรมการหรือผู้รับผิดชอบในการจัดทำ TOR และเอกสารซื้อหรือจ้าง

(๒) เสนอผู้มีอำนาจเห็นซอบ TOR หรือจะเสนอขอความเห็นซอบไปพร้อมกับ รายงานขอซื้อขอจ้างก็ได้

๑. « การจัดทำราคากลางของพัสดุที่จะซื้อหรือจ้าง

(๑) หน่วยงานเจ้าของงานหรือเจ้าหน้าที่ผู้รับผิดชอบเสนอผู้มีอำนาจแต่งตั้ง

คณะกรรมการหรือผู้รับผิดชอบในการจัดทำราคากลาง

(๒) เสนอผู้มีอำนาจเห็นชอบราคากลาง

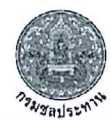

#### บันทึกที่ รธร.30/2567 ลงวันที่ 15 กุมภาพันธ์ 2567 เรื่อง การเตรียมการจัดซื้อจัดจ้างและการเร่งรัดการใช้จ่ายเงินงบประมาณ ปี พ.ศ. 2567

๒. รายการงาน/โครงการ ตามร่างพระราชบัญญัติงบประมาณรายจ่ายประจำปี งบประมาณ พ.ศ. ๒๕๖๗

เมื่อคณะอนุกรรมาธิการวิสามัญพิจารณาร่างพระราชบัญญัติงบประมาณรายจ่ายประจำปี งบประมาณ พ.ศ. ๒๕๖๓ ได้พิจารณาร่างพระราชบัญญัติงบประมาณรายจ่ายประจำปึงบประมาณ พ.ศ. ๒๕๖๓ ของกรมชลประทานและมีมติเป็นที่สิ้นสุดแล้ว โดยสามารถตรวจสอบรายการงาน/โครงการได้ที่ เว็บไซต์กองแผนงาน ขอให้ทุกหน่วยงานดำเนินการดังนี้

#### b.๑ <u>การจัดทำแผนการจัดชื้อจัดจ้าง</u>

๒.๑.๑ หน่วยงานเจ้าของงานดำเนินการเสนอแผนการจัดซื้อจัดจ้าง (กระดาษ ทำการ) ทุกรายการงาน/โครงการ ตามข้อ ๑.๒ เสนอหัวหน้าหน่วยงานเจ้าของงานให้ความเห็นซอบ โดย ดำเนินการตามบันทึกกองพัสดุ ด่วนที่สุด ที่ กพด ๒๑๙๑/๒๕๖๖ ลงวันที่ ๒๙ กุมภาพันธ์ ๒๕๖๖

๒.๑.๒ หน่วยงานพัสดุที่รับผิดขอบด้านการจัดชื้อจัดจ้างเผยแพร่แผนการจัดซื้อ จัดจ้างประจำปีทั้งปี โดยประกาศเผยแพร่ในระบบเครือข่ายสารสนเทศของกรมบัญชีกลางและระบบจัดซื้อ จัดจ้างกรมชลประทาน (ไหม่) และ ปิดประกาศโดยเปิดเผย ณ สถานที่ปิดประกาศของหน่วยงาน ตามนัย ระเบียบกระทรวงการคลังว่าด้วยการจัดซื้อจัดจ้างและการบริหารพัสดุภาครัฐ พ.ศ. ๒๕๖๐ ข้อ ๑๑

ทั้งนี้ การดำเนินการตามข้อ ๒.๑.๑ ถึงข้อ ๒.๑.๒ ให้ดำเนินการให้แล้วเสร็จ ภายในวันที่ ๒๗ กุมภาพันธ์ ๒๕๖๗

๒.๒ <u>การดำเนินการจัดซื้อจัดจ้างและการทำสัญญา</u>

 ๒.๒.๑ เมื่อหน่วยงานพัสดุที่รับผิดชอบต้านการจัดซื้อจัดจ้างประกาศแผนการ จัดซื้อจัดจ้างตามข้อ ๒.๑.๒ เรียบร้อยแล้ว ให้หน่วยงานเจ้าของงานรีบดำเนินการจัดซื้อจัดจ้างให้เป็นไปตาม แผนและขั้นตอนของระเบียบกระทรวงการคลังว่าด้วยการจัดซื้อจัดจ้างและการบริหารพัสดุภาครัฐ พ.ศ.
 ๒๕๖๐ และแนวทางปฏิบัติที่เกี่ยวข้องเพื่อให้พร้อมที่จะทำสัญญาหรือข้อตกลงได้ทันทีเมื่อได้รับอนุมัติทาง การเงินแล้ว กล่าวคือ หน่วยงานสามารถดำเนินการจัดซื้อจัดจ้างจนถึงขั้นตอนได้ผู้รับจ้างหรือผู้ขายไว้ก่อนได้ เว้นแต่ขั้นตอนการลงนามในสัญญาหรือข้อตกลงเป็นหนังสือ ทั้งนี้ ให้ดำเนินการประกาศจัดซื้อจัดจ้างให้แล้ว เสร็จทุกรายการภายในวันที่ ๒๙ มีนาคม ๒๕๖๗

b.b.b ให้หน่วยงานกำหนดเงื่อนไขในเอกสารเซิญชวนการจัดซื้อจัดจ้างไว้ด้วย ว่า "การจัดซื้อจัดจ้างครั้งนี้จะมีการลงนามในสัญญาหรือข้อตกลงเป็นหนังสือได้ต่อเมื่อพระราชบัญญัติ งบประมาณรายจ่ายประจำบึงบประมาณ พ.ศ. ๒๕๖๗ มีผลใช้บังคับ และได้รับจัดสรรงบประมาณรายจ่าย ประจำปึงบประมาณ พ.ศ. ๒๕๖๗ จากสำนักงบประมาณแล้ว และกรณีที่กรมชลประทานไม่ได้รับจัดสรร งบประมาณเพื่อการจัดซื้อจัดจ้างในครั้งดังกล่าว กรมชลประทานสามารถยกเลิกการจัดซื้อจัดจ้างได้"

๒.๓ <u>การบันทึกข้อมูลในระบบการจัดซื้อจัดจ้างภาครัฐด้วยอิเล็กทรอนิกส์</u> (<u>Electronic Government Procurement : e-GP</u>)

๒.๓.๑ หน่วยงานสามารถบันทึกข้อมูลโครงการจัดซื้อจัดจ้างได้ทันทีโดยไม่ต้อง ระบุรหัสงบประมาณและรหัสแหล่งของเงิน แต่ทั้งนี้เมื่อพระราชบัญญัติงบประมาณรายจ่ายประจำปี งบประมาณ พ.ศ. ๒๕๖๙ มีผลบังคับใช้ หน่วยงานต้องบันทึกรหัสงบประมาณและรหัสแหล่งของเงินที่สำนัก งบประมาณกำหนดให้แล้วเสร็จก่อนลงนามในสัญญา ๒.๓.๒ กรณีพระราชบัญญัติงบประมาณรายจ่ายประจำปีงบประมาณ พ.ศ. ๒๕๖๗ มีผลบังคับใช้แล้ว ให้กองแผนงานเร่งรัดจัดสรรงบประมาณและสร้างรหัสงบประมาณให้หน่วยงาน เจ้าของงานโดยเร็ว และเมื่อได้รับจัดสรรงบประมาณแล้วให้บันทึกข้อมูลโครงการจัดซื้อจัดจ้างโดยระบุรหัส งบประมาณและรหัสแหล่งของเงินที่สำนักงบประมาณกำหนดในระบบ e-GP และระบบ PMS ให้ถูกต้อง ก่อน ลงนามในสัญญาหรือข้อตกลง

ทั้งนี้ เพื่อติดตามความก้าวหน้าในการใช้จ่ายงบประมาณการเตรียมความพร้อมการจัดซื้อ จัดจ้าง และการบริหารสัญญา จากระบบ PMS จึงขอให้หน่วยงานบันทึกข้อมูลให้เป็นปัจจุบัน โดยกรมจะ เรียกรายงานติดตามในทุกวันที่ ๑๐ ๒๐ และ ๓๐ ของทุกเดือน ตั้งแต่วันอังคารที่ ๒๐ กุมภาพันธ์ ๒๕๖๗ เป็นต้นไป

จึงเรียนมาเพื่อทราบ และถือปฏิบัติต่อไป

(นายเคซ เล็กวิชัย) รธบ. รักษาราชการแทน รธร.

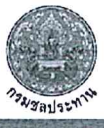

# เรื่องเพื่อทราบ และพิจารณา

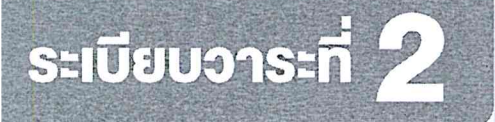

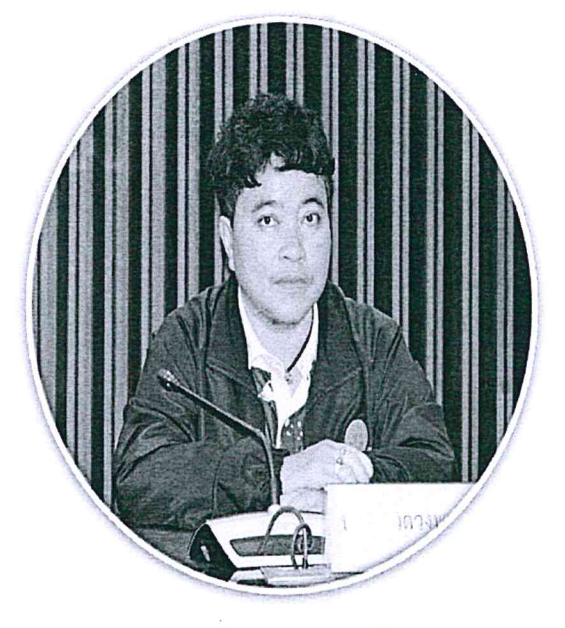

**นางสาวดวงพร สินธุฉาย** ผู้อำนวยการส่วนพัฒนาระบบพัสดุ กองพัสดุ

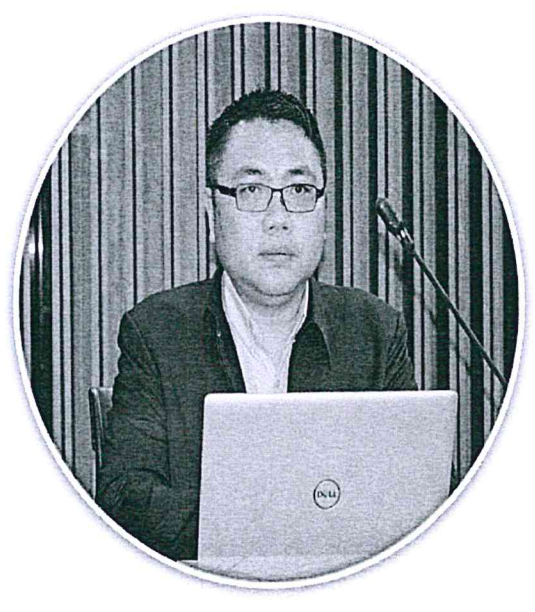

**นายอธิวัฒน์ โยอาศรี** ผู้อำนวยการส่วนสัญญาพัสดุ กองพัสดุ

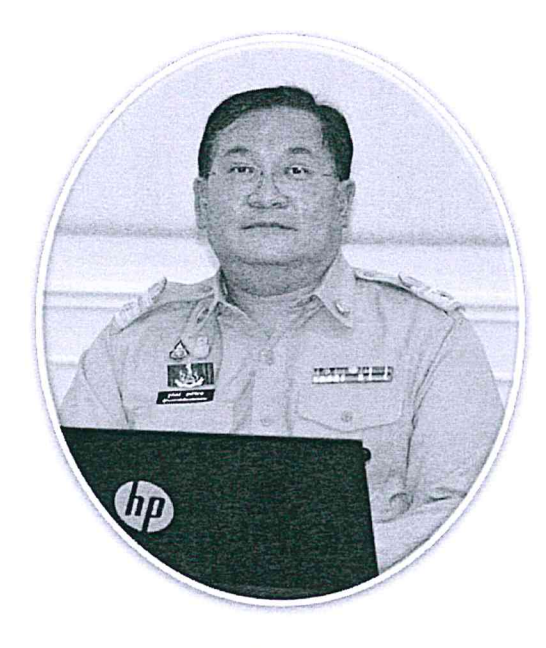

**นายฐนันดร์ สุทธิพิศาล** ผู้อำนวยการกองพัสดุ

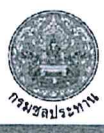

เรื่องที่ 1

### แนวทางปฏิบัติในการเตรียมการจัดซื้อจัดจ้าง

และการเร่งรัดการใช้จ่าย ง**บประมาณ ปี 67** 

การเตรียม การจัดซื้อจัดจ้าง 0

2

ให้หน่วยงานของรัฐเตรียมการจัดซื้อจัดจ้างไว้ก่อน เช่น การจัดทำ TOR เป็นต้น

เมื่อได้รับความเห็นซอบวงเงินงบประมาณ (คณะอนุกรรมาธิการๆ พิจารณาร่าง พ.ร.บ. งบประมาณรายจ่าย ได้พิจารณาร่าง พ.ร.บ.งบประมาณรายจ่ายๆ ปี 67 รายหน่วยงานของรัฐแล้วเสร็จ ก่อนเสมอสภาผู้แทนราษฎรพิจารณาในวาระที่ 2)

ให้จัดทำแผนจัดซื้อจัดจ้างประจำปีทั้งปี
 เผยแพร่ (กรมบัญชีกลาง/หน่วยงาน)
 รีบดำเนินการจัดซื้อจัดจ้างทันที

ก่อนร่าง พ.ร.บ.งบประมาณฯ จะผ่านการพิจารณา

การลดขั้นตอน และระยะเอลา การดำเนินการ การเผยแพร่ร่างประกาศและร่างเอกสารซื้อหรือจ้างด้วย<u>วิธีประกวดราคาอิเล็กทรอนิกส์</u>

วงเงินเกิม 500,000 บาท แต่ไม่เกิบ 10,000,000 บาท ให้อยู่ในดุลพินิจของหัวหน้า หน่วยงานของรัฐที่จะให้มีการเผยแพร่ เพื่อรับฟังความคิดเห็นจากผู้ประกอบการ หรือไม่ก็ได้

การเผยแพร่ประกาศและเอกสารซื้อหรือจ้างโดย<u>วิธีประกาศเชิญชวนทั่วไป</u>

🍼 การซื้อหรือการจ้างด้วยวิธีประกวดราคาอิเล็ตกรอนิกะ

๑ วงเงินเกิน 500,000 บาท แต่ไม่เกิน 100,000,000 บาท ไม่น้อยกว่า 3 วันทำการ
 ๑ วงเงินเกิน 100,000,000 บาท ไม่น้อยกว่า 20 วันทำการ

การจ้างที่ปรึกษา และการจ้างออกแบบหรือ เชิญชวนทั่วไป ไม่น้อยกว่า 3 วันทำการ

"มีผลกับการจัดซื้อจัดจ้างในปีงบประมาณ 67 เท่านั้น"

ที่มา : หนังสือคณะกรรมการวินิจฉัยปัญหาการจัดซื้อ จัดจ้างและการบริหารพัสดุภาครัฐ ด่วนที่สุด ที่ กค (กวจ) 0405.4/ว 41 ลงวันที่ 24 มกราคม 2567

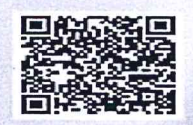

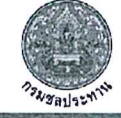

# ขั้นตอนการจัดซื้อจัดจ้างและการบริหารพัสดุภาครัฐ

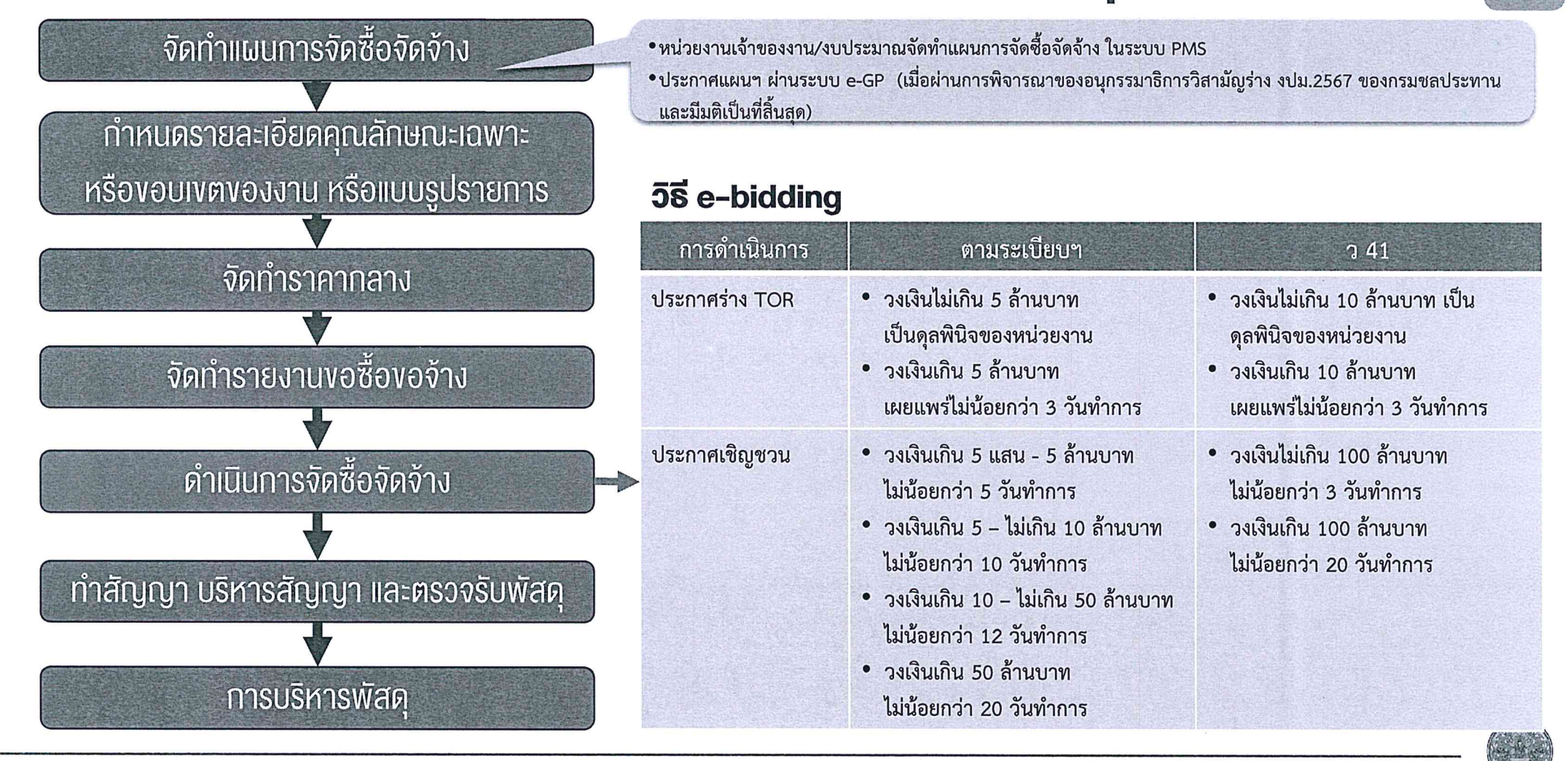

# <sup>เรื่องที่</sup> ปฏิทินการดำเนินการจัดซื้อจัดจ้าง สำหรับงบประมาณรายจ่ายประจำปีงบประมาณ พ.ศ. 2567

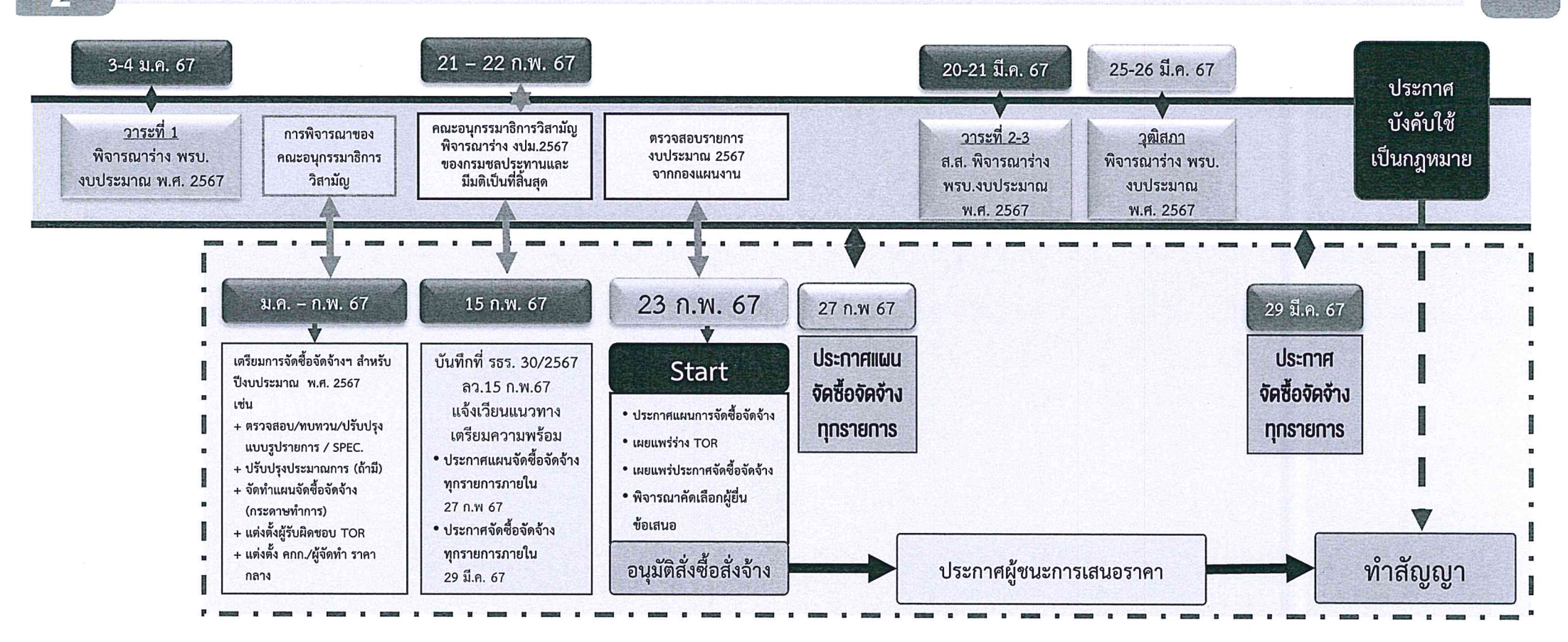

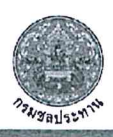

<mark>9</mark> 21 ຄ.พ. 67

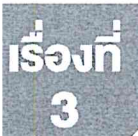

## การดำเนินการจัดซื้อจัดจ้าง สำหรับงบประมาณรายจ่ายประจำปีงบประมาณ พ.ศ. 2567

(1)

<u>ข้อมูลงบประมาณประจำปี</u> ฝ่ายวิศวกรรมหรือเจ้าหน้าที่ผู้รับผิดชอบเพิ่มข้อมูลงบประมาณประจำปี พ.ศ. 2567 ในระบบ PMS

- (2) <u>การจัดทำแผนการจัดซื้อจัดจ้าง (กระดาษทำการ)</u>
   (2.1) เจ้าหน้าที่ผู้รับผิดชอบจัดทำแผนการจัดซื้อจัดจ้างในระบบ PMS
   (2.2) เสนอหัวหน้าหน่วยงานเจ้าของงานเห็นชอบแผนจัดซื้อจัดจ้าง (กระดาษทำการ)

- (3) การจัดทำร่างขอบเขตของงานทั้งหมดโครงการ และเอกสารซื้อหรือจ้าง (3.1) หน่วยงานเจ้าของงานหรือเจ้าหน้าที่ผู้รับผิดชอบเสนอผู้มีอำนาจแต่งตั้ง คณะกรรมการหรือผู้รับผิดชอบในการจัดทำ TOR และเอกสารซื้อหรือจ้าง (3.2) เสนอผู้อำนาจเห็นชอบ TOR หรือจะเสนอขอความเห็นชอบไปพร้อมกับ รายงานขอซื้อขอจ้างก็ได้

### (4) <u>การจัดทำราคากลางของพัสดุที่จะซื้อหรือจ้าง</u>

- (4.1) หน่วยงานเจ้าของงานหรือเจ้าหน้าที่ผู้รับผิดชอบเสนอผู้มีอำนาจแต่งตั้ง คณะกรรมการหรือผู้รับผิดชอบในการจัดทำราคากลาง
- (4.2) เสนอผู้อำนาจเห็นชอบราคากลาง
- (5) <u>การดำเนินการในระบบจัดซื้อจัดจ้างภาครัฐอิเล็กทรอนิกส์ (e-GP)</u>

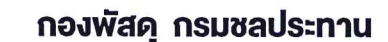

เรื่องที่ 4

### (1)

<u>ข้อมูลงบประมาณประจำปี</u> ฝ่ายวิศวกรรมหรือเจ้าหน้าที่ผู้รับผิดชอบเพิ่มข้อมูลงบประมาณประจำปี พ.ศ. 2567 ในระบบ PMS

| ส่วนกลาง (a     | admin)                               | งบประมาณประจำปี                      |                        | an 498 in 99 ann an 197 an 198 i fhug an 199 an 199 an 199 an 199 an 199 an 199 an 199 an 199 an 199 an 199 an |                                                                                                    | ภาพรว            |
|-----------------|--------------------------------------|--------------------------------------|------------------------|----------------------------------------------------------------------------------------------------|----------------------------------------------------------------------------------------------------|------------------|
| 🙂 wi            | ม้าแรก                               | 85 รายการปกติ 8                      | b รายการรับโอน 🔀 รายกา | รหน่วยงานฝาก                                                                                                   | <u>วิธีการเพิ่มข้อมูล</u>                                                                                                    | + เพิ่มข้อมูล    |
| Ср (Ц)<br>СП шн | เประมาณประจำปี<br>สนจัคซื้อจัดจ้าง > | เฉพาะที่ยังไม่มีรหัสแะ               | เน (ผ) เฉพาะที่มีรหัสแ | ผน (ผ) 🔷 ทั้งที่มีรหัง                                                                                         | (1) บันทึกข้อมูลผ่านระบบ pms โดยตรง                                                                                                    |                  |
| ® #1            | าเนินการจัดซื้อจัดจ้าง               | ปังบประมาณ<br>2567                   | สำนัก/กอง<br>×   ~     |                                                                                                    | (2) ส่งไฟล์ข้อมูลงบประมาณตามแบบฟอร์ม                                                                                                    | มให้กองพัสดุ     |
| ಟಿ. ುೆ<br>⊡ #ಚ  | ริหารและคิดตามสัญญา<br>สตุหลัก >     | แหล่งงบประมาณ<br>24 งบกรม (พรบ.รายจำ | เยประจำปี67)-ปกติ      | ×   ~                                                                                                    | <ul> <li>ดังกัน</li> <li>ด้านนินการน้ำเข้าข้อมูล</li> </ul>                                                                                                    |                  |
| 园 <b>1</b> 0    | อมูลพื้นฐาน >                        | ปังบ<br>ประมาณ                       | รหัสงบประมาณ 🗅         | รหัสแผบ (ผ)<br>                                                                                                | ชื่อโครงการ 3                                                                                                    | วงเงินงบประมาณ 💈 |
| 8 <b>9</b>      | เข้งาน ><br>อมูลหน่วยงาน >           | 2567                                 |                        | คป.สมุทรสงคราม                                                                                                 | (1.274) ข่อมแชมบ้ายพักข้าราชการระดับ 5-6 จำนวน 1 หลัง โครงการชลประทานสมุทรสงคราม ตำบลลาดใหญ่ อำเภอเมือง<br>สมุทรสงคราม จังหวัดสมุทรสงคราม<br>จำนวนแผนย่อย: 0 [วงเงินที่ใช้ไปแล้ว: บาท]                                               | 780,000.00       |
| ा का            | ารสามเทศ                             | 2567                                 |                        | คป.สมุทรสงคราม                                                                                                 | (1.4197) ข่อมแขมตลิ่งบริเวณสะพานรถยนต์ข้ามด้านหน้าอาคารที่ทำการฝ่ายส่งน้ำและบำรุงรักษาที่ 1 โตรงการขลประทาน<br>สมุทรสงคราม สำบุณบ้านปรก อำเภอเมืองสมุทรลงคราม จังหวัดสมุทรสงคราม<br>จำนวนแผนย่อย: 0 [วงเงินที่ใช้ไปแล้ว: บาท]        | 980,000.00       |
|                 |                                      | 2567                                 |                        | คป.สมุทรสงคราม                                                                                                 | (1.520) ป่ารุงรักษาคันกั้นน้ำเค็ม ระยะทาง 78 กิโลเมตร โครงการขลประทานสมุทรสงคราม จังหวัดสมุทรสงคราม<br>จำนวนแมนย่อย: 0 [วงเงินที่ใช้ไปแล้ว: บาท]                                                                                     | 467,300.00       |
|                 |                                      | 2567                                 |                        | คป.สมุทรสงคราม                                                                                                 | (1.4243) ช่อมแขม ปตร.ภิโลเมตร 0+038 ของคันกั้นน้ำเต็มลายจากสถานีรถไฟบางเต็มถึงคันกั้นน้ำเต็มลายแพรกหนามแดง<br>โครงการขลประหาบสมุทรสงคราม ตำบลแพรกหนามแดง อำเภออัมพวา จังหวัดสมุทรสงคราม<br>จำนวนแผนช่อย: 0 [วงเวินที่ไข้ไปแล้ว: บาท] | 700,000.00       |
|                 |                                      | 2567                                 |                        | คป.สมุทรสงคราม                                                                                                 | (1.4199) ช่อมแชมปารุงรักษาระบบขอประหานตามข้อเสนอของเกษตรกรผู้ไข้น้ำขอประทาน โครงการขอประทานสมุทรองคราม<br>ด้าบออาดไหญ่ อำเภอเนื่องอมุทรองคราม จังหวัดสมุทรองคราม<br>จำนวนแผนย่อย: 0 [วงเงินที่ไข้ไปแก้ว: บาท]                        | 1,000,000.00     |
|                 |                                      | 2567                                 |                        | คป.สมุทรสงคราม                                                                                                 | (177) ปรับปรุงดันกั้นน้ำเห็มบริเวณหัวงานฝ่ายส่งน้ำและบำรุงรักษาที่ 1 โครงการขลประทานสมุทรสงคราม ต่วบลบ้านปรก ถ่าเกอ<br>เมืองสมุทรสงคราม จังหวัดสมุทรสงคราม<br>จำนวนแผมย่อย: 0 [วงเงินที่ใช้ไปแล้ว: บาท]                              | 60,000,000.00    |
|                 |                                      | 2567                                 |                        | คป.สมุทรสงคราม                                                                                                 | (1.195) ปรับปรุงถนนคันกั้นน้ำเค็มลายอัมพวา-เอกซัย ในพื้นที่ หมู่ที่ 4 โครงการซลประหานลมุทรสงคราม ตำบลบ้านปรก อำเภอ<br>เมืองสมุทรสงคราม จังหวัดสมุทรสงคราม<br>จำนวนแมบย่อย: 0 [วงเงินที่ใช้ไปแล้ว: บาท]                               | 2,000,000.00     |

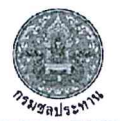

21 ก.พ.

# (2) <u>การจัดทำแผนการจัดซื้อจัดจ้าง (กระดาษทำการ)</u> (2.1) เจ้าหน้าที่ผู้รับผิดชอบจัดทำแผนการจัดซื้อจัดจ้างในระบบ PMS

- (2.2) เสนอหัวหน้ำหน่วยงานเจ้าของงานเห็นชอบแผนจัดซื้อจัดจ้าง (กระดาษทำการ)

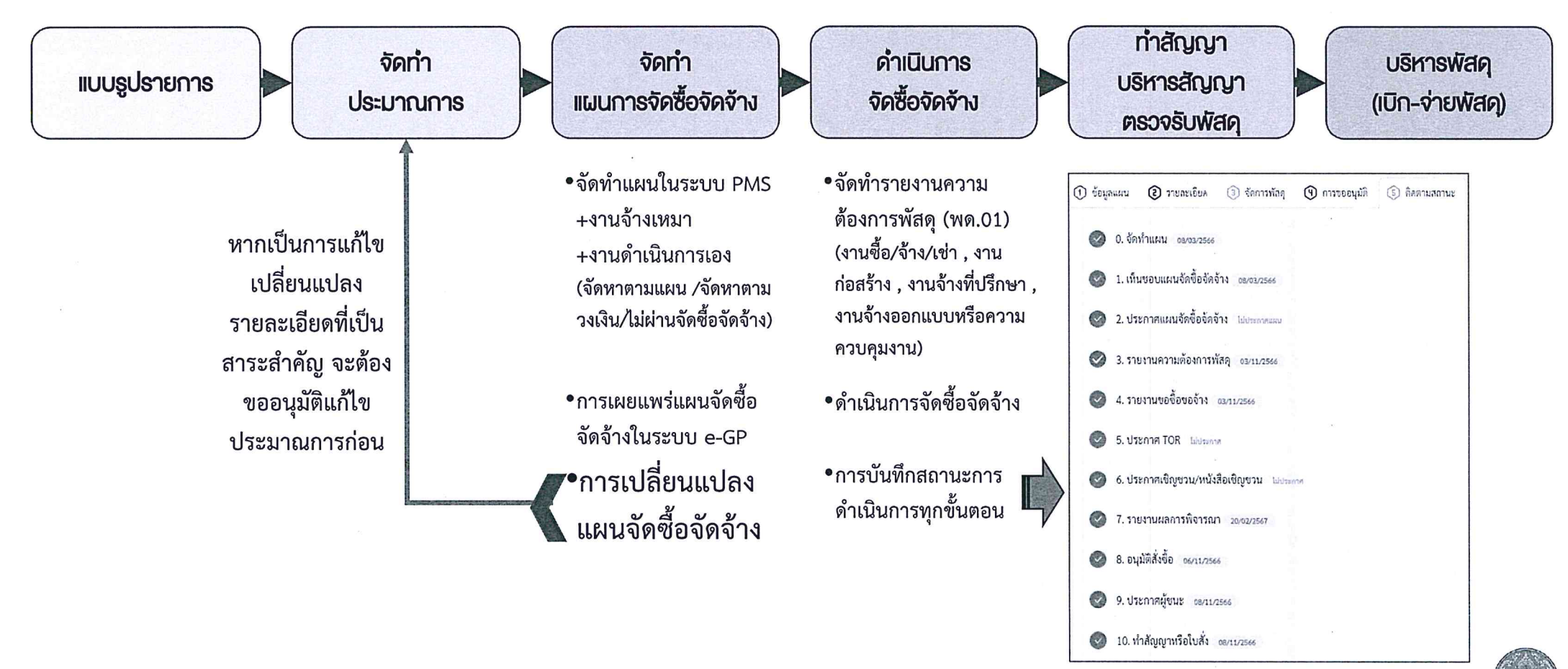

- (2) <u>การจัดทำแผนการจัดซื้อจัดจ้าง (กระดาษทำการ)</u>
   (2.1) เจ้าหน้าที่ผู้รับผิดชอบจัดทำแผนการจัดซื้อจัดจ้างในระบบ PMS
   (2.2) เสนอหัวหน้าหน่วยงานเจ้าของงานเห็นชอบแผนจัดซื้อจัดจ้าง (กระดาษทำการ)

| ทรจัดซื้อจัดจ้าง : P6 | 7007979@ช่อมแชมคลอง     | ซอย 2L-RMC ช่วง กิโ | ลเมตร 0+050 ถึง 0+560 โครงการส่งน้ำและบำรุงรักษาแม่ยม ตำบลห้วยหม้าย อำเภอสเ | อง จังหวัดแพร่ |             | + เพิ่มแผนก             | ารจัดซื้อจัดจ่ |
|-----------------------|-------------------------|---------------------|-----------------------------------------------------------------------------|----------------|-------------|-------------------------|----------------|
| งบประมาณ              |                         |                     | วงเงินจัดหารวม                                                              | คงเหลือ        |             |                         |                |
|                       |                         | 960,000.00          | ארע 960,000.00 אורע                                                         |                |             |                         | 0.00           |
| สถานะ                 | ประเภทการจัดหา          | รหัสแผนย่อย         | สูงแหกกุอก                                                                  |                | วงเงิบจัดหา | จำนวบเงินจัดหาพัสดุ     |                |
| (บ.จัดทำแนน)          | (งัดหาดามแลบ)           | P67007979-01        | ไม้เนื้ออ่อนแปรรูปขนาดต่างๆ                                                 | 17,810.00      | 17,810.00   | รัตการ                  |                |
| (0.จัดทำแลน)          | ( งัดหาตามแผน )         | P67007979-02        | ปูนซีเมนต์ปอร์ตแลนด์ ประเภทที่ 1                                            | 71,630.00      | 71,630.00   | จัดการ                  |                |
| (0.จัลทำแผน)          | ( งัดหาดาบแผบ )         | P67007979-03        | ำหรายนยาบ                                                                   | พรายหยาบ       |             |                         |                |
| (0.จัดทำแผน)          | ( งัดหาดาบนผบ )         | P67007979-04        | หินย่อยเบอร์ 1                                                              |                | 30,840.00   | 30,837.00               | จัดการ         |
| (0.จัดทำแมน)          | (จัดหาดามแผบ)           | P67007979-05        | តិបត្តករ័រ                                                                  |                | 216,660.00  | 216,200.00              | จัดการ         |
| (และเร็ตจั.0)         | ( งัดหาดามแสบ )         | P67007979-06        | ห็นกฤก                                                                      |                | 121,310.00  | 121,050.00              | งัดการ         |
| (0.จัดท่านคบ)         | (งัดหาตาบวงเงิบ)        | P67007979-08        | ดำน้ำมันหล่อลื่นและเชื่อเพลิง                                               |                | 120,000.00  | 120,000.00              | จัดการ         |
| ( 0.จัดทำแผน )        | (จัดหาตามวงเงิน)        | P67007979-09        | วัสดุเบ็ดเตล็ด วัสดุสำนักงาน อะไหล่ และอื่นๆ                                |                | 80,000.00   | 80,000 <mark>.00</mark> | จัดการ         |
|                       | (ไม่ผ่านจัดซื้อจัดจ้าง) | P67007979-07        | ค่าจ้างชั่งคราว/เบี้ยเสี้ยง                                                 |                | 268,820.00  |                         | จัดการ         |
|                       |                         |                     |                                                                             | รวมวงเงินจัดหา | 960.000.00  |                         |                |

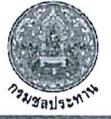

#### แผนการจัดชื้อจัดจ้าง ประจำปีงบประมาณ พ.ศ. 2567

ชื่อโครงการ ช่อมแซมพลองชอย 2L-RMC ช่วง กิโลเมคร 0+050 ถึง 0+560 โครงการส่งน้ำและบำรุงรักษาแม่ยม คำบลกัวยหม้าย อำเภอลอง จังหวัดแพร่

| หน่วยงาน        | โครงการส่งน้ำและบำรุงวักษาแม่ยม               |                                  | đ                   | ลำนักงานขลประทานที่ 4 | รหัสสินทรัพย์งานระหว่างทำ              |                  |                |            |                                |            |
|-----------------|-----------------------------------------------|----------------------------------|---------------------|-----------------------|----------------------------------------|------------------|----------------|------------|--------------------------------|------------|
| ผลผลิต/โครงการ  | โครงการสมับสนุมการบริหารจัดการน้ำและงานชลประท | าน                               | รหัสงบ              | ประมาณ                | 67-1170-005                            | รหัสสินทรัพปถาวร |                |            |                                |            |
| สูบปต้นทุน      | 0700300191สุดย.แม่ขม                          |                                  | รทัสเ               | แหล่งเงิน             | 6711320สุเค่าที่ดีน อาคาร สิ่งก่อสร้าง |                  |                |            | รหัสสินทรัพย์หน่วยงาน          | 2514102205 |
| รหัสกิจกรรมหลัก | yzrisla-                                      |                                  | ประเภทการรับรู้เ    | อายุการใช้งาน         | ů                                      | ฉ                | วงเงินงบประมาณ | 960,000.00 |                                |            |
| รหัส CenProject | 0204540002932                                 |                                  | รหัสสิตตาม          | แผนงาน                | *                                      |                  |                |            | รหั <mark>ส</mark> หป่วยจัดข้อ | P5400@uns  |
| แหล่งงบประมาณ   | งบกรม (พรบ.รายง่ายประจำปี67)-ปกติ             | ถะติจูด 18. <mark>4</mark> 23306 | ถองดีจูด 100.154317 | สถานที่               | ตำบลทั่วยหม้าย อำเภอสอง จังหวัดแทร่    |                  |                |            |                                |            |

รหัสกลุ่มแผนจัดซื้อจัดจ้าง

|              |                                                                                  | alter owners ECR                            | ทา EGP<br>เจ้า<br>รายการกัสลุที่จะช้อหรือข้าง<br>รรรณ<br>รรม<br>รรกลา<br>หน่วย<br>หน่วย<br>หน่วย<br>หน่วย<br>รากกา<br>หน่วย<br>หน่วย<br>หน่วร<br>หน่วย<br>หน่วย<br>หน่าว<br>หน่าว<br>หน่วย<br>หน่วย<br>หน่วย<br>หน่วย<br>หน่วย<br>หน่วย<br>หน่วย<br>หน่วย<br>หน่วย<br>หน่วย<br>หน่วย<br>หน่วา<br>หน่วย<br>หน่วย<br>หน่วย<br>หน่วย<br>หน่วย<br>หน่วา<br>หน่วา<br>หน่าว<br>หน่า<br>หน่าว<br>หน่า<br>หน่า |                           | ราลา                         | วงเงินที่จะจัดขึ้อ                       |                          |                                       | 5                                          |                                     | ขั้มลอมการจัดซื้อจัดจ้าง (ประมาณ) |                        |                        |                    |                |
|--------------|----------------------------------------------------------------------------------|---------------------------------------------|----------------------------------------------------------------------------------------------------|---------------------------|------------------------------|------------------------------------------|--------------------------|---------------------------------------|--------------------------------------------|-------------------------------------|-----------------------------------|------------------------|------------------------|--------------------|----------------|
| กำลับ<br>ที่ | ราศัต<br>แมวมข่อย                                                                | ประเภทจัดหา EGP<br>วทัสทัสลุ<br>วทัส UNSPSC |                                                                                                    | จัดซื้อจัดจ้าง<br>โดยวิธี | ผู้ถนุบัลี<br>ถังชี้แก้งข้าง | ประกาศ/อนุมัติ<br>รายงานขอชื่อ<br>ขอจ้าง | ทำสัญญาพรีก<br>ชักลุกถุง | ทน่วยาน<br>ดำเนินการจัดซ็อ<br>จัดจ้าง | ัหมอะเท                                    |                                     |                                   |                        |                        |                    |                |
| 1            | P67007979 01                                                                     | бо                                          | ไม้เนื้ออ่อนแปรรูปขนาทศ่างๆ                                                                                                    |                           |                              |                                          | 17,810.00                |                                       | ui ti.67                                   | จ้างที่ปรึกษาโคยวิธีเฉ<br>พาะเจาะจง | รคบ แม่ชม                         | W.9.67                 | W.0.67                 | หน่วยงานเจ้าของงาบ | จัดหาทามแผบ    |
| 1.1          | D1103070102700000 ไม้ยาง ไม่ใส รษาค 1 1/2 x 3 นิ้ว ยาว 4 - 4.50 เมตร<br>31990000 |                                             | 26.00                                                                                                    | หังคะบกร<br>ต             | 685.00                       | 17,810.00                                |                          |                                       |                                            |                                     |                                   |                        |                        |                    |                |
|              |                                                                                  |                                             | · · · · · · · · · · · · · · · · · · ·                                                                                                    | T                         | วมแผนป่อย                    | P67007979-01                             | 17,810.00                |                                       |                                            |                                     |                                   |                        |                        |                    |                |
| 2            | P67007979 02                                                                     | €o                                          | ปูบขึ้มมนต์ปอร์ดแถนด์ ประเภทที่ 1                                                                                                    |                           |                              |                                          | 71,630.00                |                                       | ui 11 67                                   | จ้างที่ปรึกษาไดยวิธีเฉ<br>พาะเจาะจง | ຍອນ ແມ່ນນ                         | LU 1/67                | <u>67</u> ت ت          | หน่วยงานเจ้าของงาน | จัดหาสายแผบ    |
| 2.1          |                                                                                  | D1501010100100000<br>31990000               | ปูนซีเมนต์ปอร์ตแลนท์ ปูนถุง ประเภท1 บรรจุ 50 กก./กุง                                                                                                    | 494.00                    | đ1                           | 145.00                                   | 71,630.00                |                                       |                                            |                                     |                                   |                        |                        | _                  |                |
|              |                                                                                  |                                             |                                                                                                    | 1                         | วาแผนย่อย                    | P67007979-02                             | 71,630.00                | -                                     |                                            |                                     |                                   |                        |                        |                    |                |
| 3            | P67007979-03                                                                     | бo                                          | พรางพยาบ                                                                                                    |                           |                              |                                          | 32,930.00                |                                       | <b>ມ</b> .ຍ 67                             | จ้างที่ปรึกษาโคยวิธีเฉ<br>พาะเจาะจง | หคบ แม่ยม                         | w 8.67                 | au ti 67               | หน่วยงานสจ้าของงาน | ขัดหาศารแผน    |
| ••           | 1                                                                                | A                                           | ( a loss of a loss of the second                                                                                                    | ** **                     |                              | 444.64                                   | *****                    |                                       | Carlos and the second second second second |                                     |                                   |                        |                        |                    |                |
| 9            | P67007979 09                                                                     | ชื่อ                                        | วัสดุเบ็คเหล็ค วัสดุลำนักงาน อะไหล่ และอื่นๆ                                                                                                    |                           | 1750                         |                                          | 80,000.00                |                                       |                                            | วิธีเฉพาะเจาะจง                     | ผคบ.แม่ยม                         | ເນ.ຍ.67 <b>ຄ.</b> ຍ.67 | ໝ. <b>ย.67 ก.ย.6</b> 7 | หน่วยงามเจ้าของงาน | จัดหาตามวงเงิน |
| 9.1          |                                                                                  | C07-99-000-000<br>60141302                  | วัสดุเบ็ดเตล็ดวัสดุสำนักงานอะไหล่และอื่นๆ                                                                                                    | 1.00                      | งาน                          | 1.00                                     | 80,000.00                |                                       |                                            |                                     |                                   |                        |                        |                    |                |
|              |                                                                                  |                                             |                                                                                                    | 5                         | วมแผนย่อย                    | P67007979-09                             | 80,000.00                | _                                     |                                            |                                     |                                   |                        |                        |                    |                |
|              |                                                                                  |                                             |                                                                                                    |                           |                              | รวมเป็นเงิน                              | 690,452.00               | 268,820.00                            |                                            |                                     |                                   |                        |                        |                    |                |

ผู้จัดทำ หัวหน้าเจ้าหน้าที่ ผู้ตรวจสอบ เห็นชอบ (นายคมกฤช นัยปราโมทย์) (นายจีระศักดิ์ ปัญญาดิษวงศ์) ( ว่าที่ร้อยตรีหญิงสุพิมล เหลืองขาว ) นายพงศ์พิษณุ ชอบประดิษฐ์ ตำแหน่ง สบ.1 ตำแหน่ง วศ.คบ.แม่ยม ตำแหน่ง หัวหน้าเจ้าหน้าที่ ดำแหน่ง ผคบ.แม่ยม ลงวันที่ 20/02/2567 ลงวันที่ . ลงวันที่ ..... ลงวันที่ .

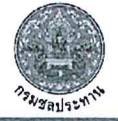

กองพัสดุ กรมชลประทาน

414

รหัสแผน P67007979

#### (3)

- <u>การจัดทำร่างขอบเขตของงานทั้งหมดโครงการ และเอกสารซื้อหรือจ้าง</u> (3.1) หน่วยงานเจ้าของงานหรือเจ้าหน้าที่ผู้รับผิดชอบเสนอผู้มีอำนาจแต่งตั้งคณะกรรมการหรือผู้รับผิดชอบใน การจัดทำ TOR และเอกสารซื้อหรือจ้าง
- (3.2) เสนอผู้อำนาจเห็นชอบ TOR หรือจะเสนอขอความเห็นชอบไปพร้อมกับรายงานขอซื้อขอจ้างก็ได้

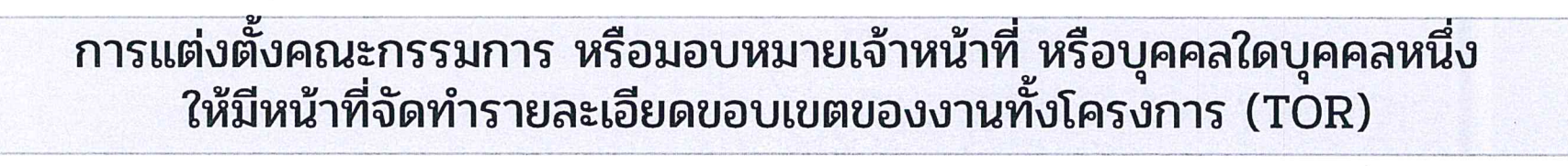

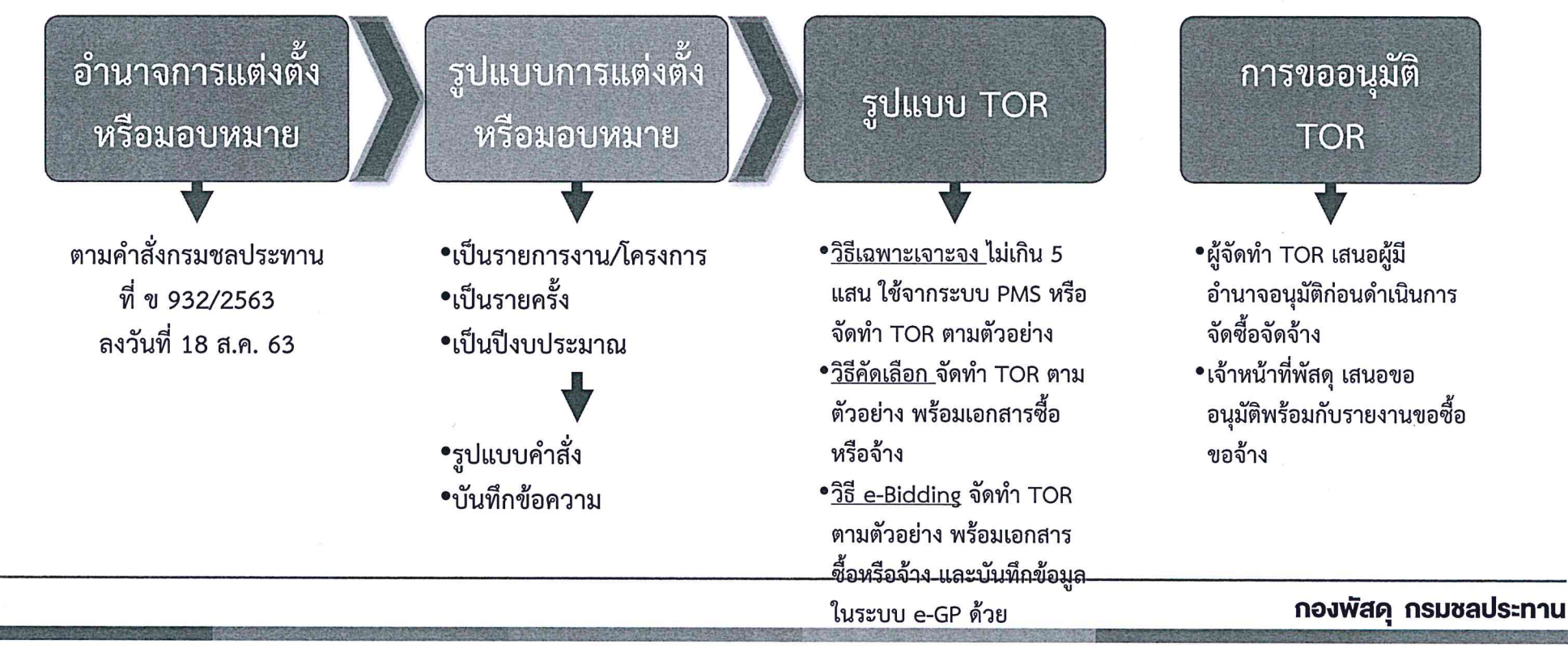

#### (4) การจัดทำราคากลางของพัสดุที่จะซื้อหรือจ้าง

### การแต่งตั้งคณะกรรมการ หรือมอบหมายเจ้าหน้าที่ หรือบุคคลใดบุคคลหนึ่ง ให้มีหน้าที่จัดทำราคากลางของพัสดุที่ซื้อหรือจ้าง

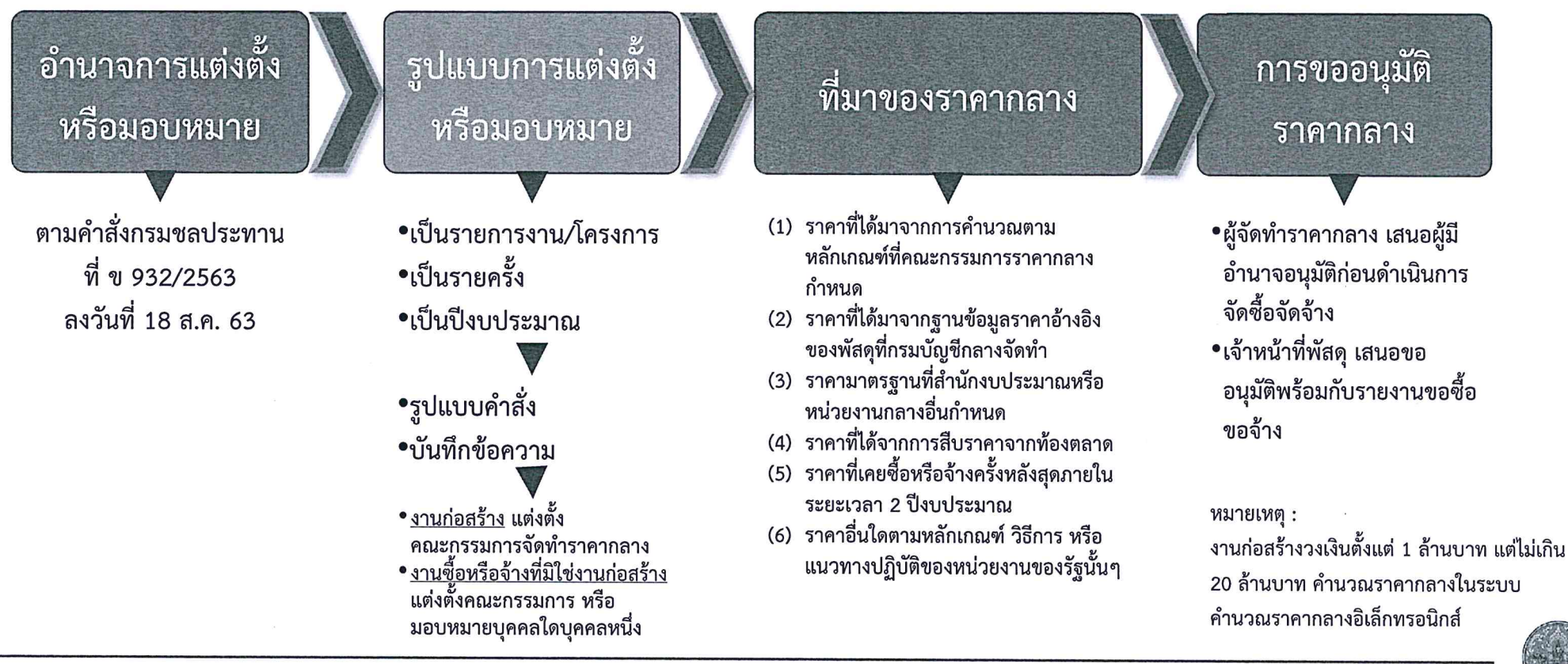

134yauszwin

กองพัสดุ กรมชลประทาน

5 (a)

### (5) การดำเนินการในระบบจัดซื้อจัดจ้างภาครัฐอิเล็กทรอนิกส์ (e-GP)

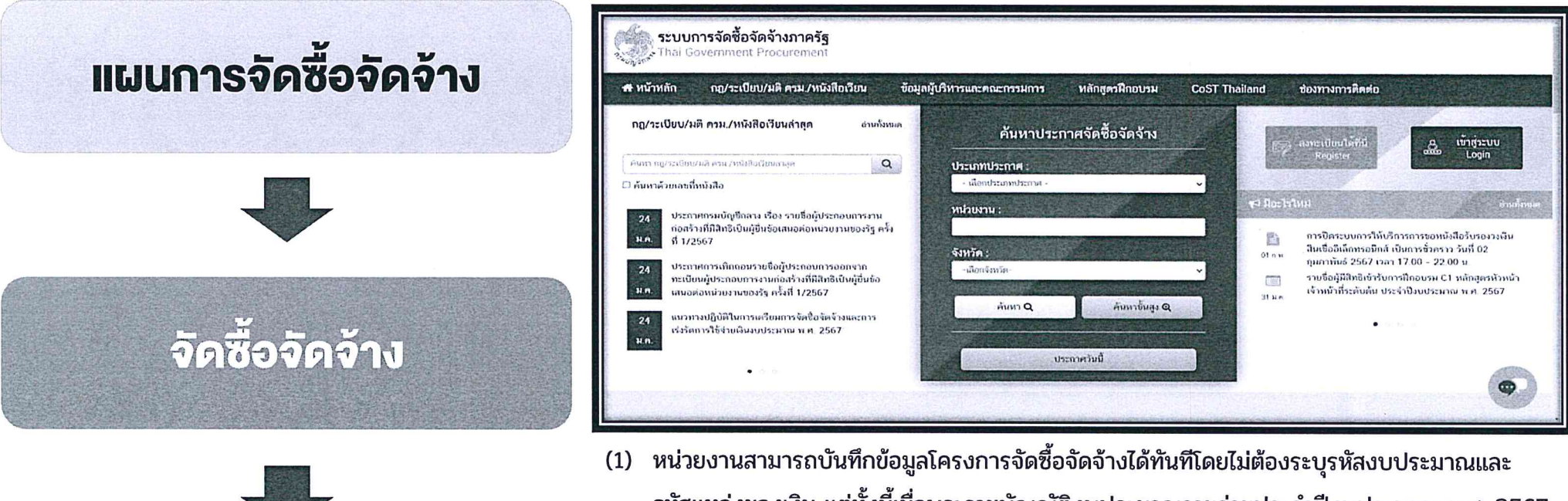

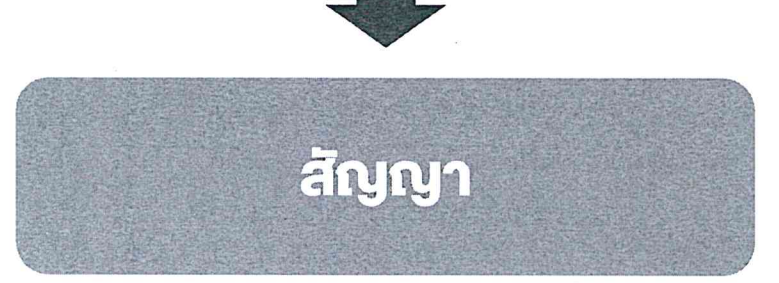

- หน่วยงานสามารถบันทึกข้อมูลโครงการจัดซือจัดจ้างได้ทันทึโดยไม่ต้องระบุรหัสงบประมาณและ รหัสแหล่งของเงิน แต่ทั้งนี้เมื่อพระราชบัญญัติงบประมาณรายจ่ายประจำปีงบประมาณ พ.ศ. 2567 มีผลบังคับใช้หน่วยงานต้องบันทึกรหัสงบประมาณและรหัสแหล่งของเงินที่สำนักงบประมาณ กำหนดให้แล้วเสร็จก่อนลงนามในสัญญา
- (2) และเมื่อได้รับจัดสรรงบประมาณแล้ว ให้บันทึกข้อมูลโครงการจัดซื้อจัดจ้างโดยระบุรหัสงบประมาณ และรหัสแหล่งของเงินที่สำนักงบประมาณกำหนดในระบบ e-GP และระบบ PMS ให้ถูกต้อง ก่อนลงนามในสัญญาหรือข้อตกลง

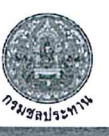

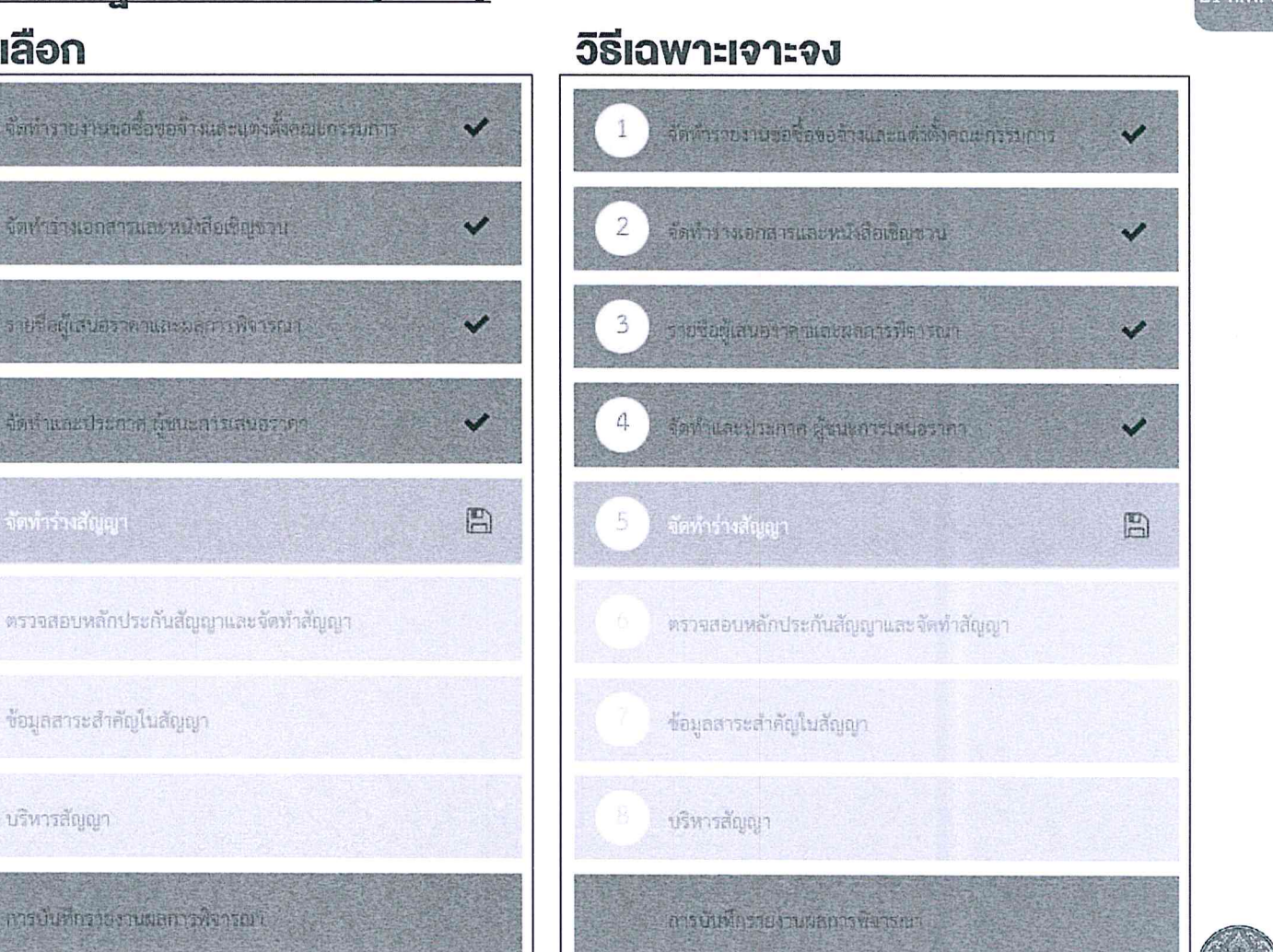

#### <u>การดำเนินการในระบบจัดซื้อจัดจ้างภาครัฐอิเล็กทรอนิกส์ (e-GP)</u> (5)

วิธีคัดเลือก

#### ວົຣີ e-bidding

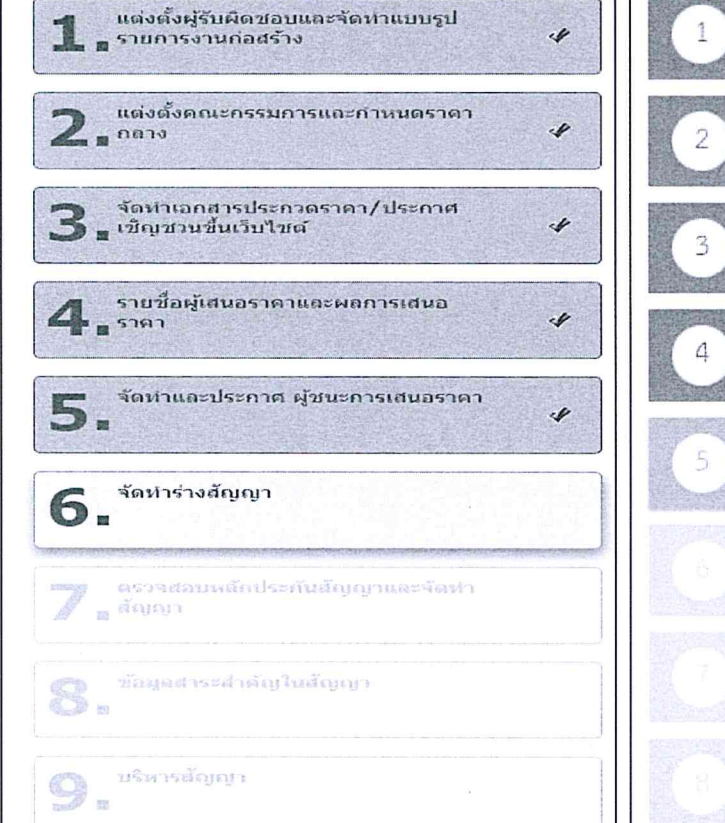

รายการผลการพิจารณา

บริหารสัญญา

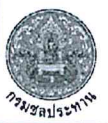

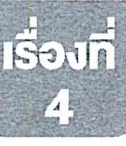

## ตัวอย่างเอกสารซื้อหรือจ้าง

- ประกาศประกวดราคาจ้างก่อสร้าง
- ประกาศประกวดราคาจ้างทั่วไป
- ประกาศประกวดราคาเช่า
   ประกาศประกวดราคาซื้อ

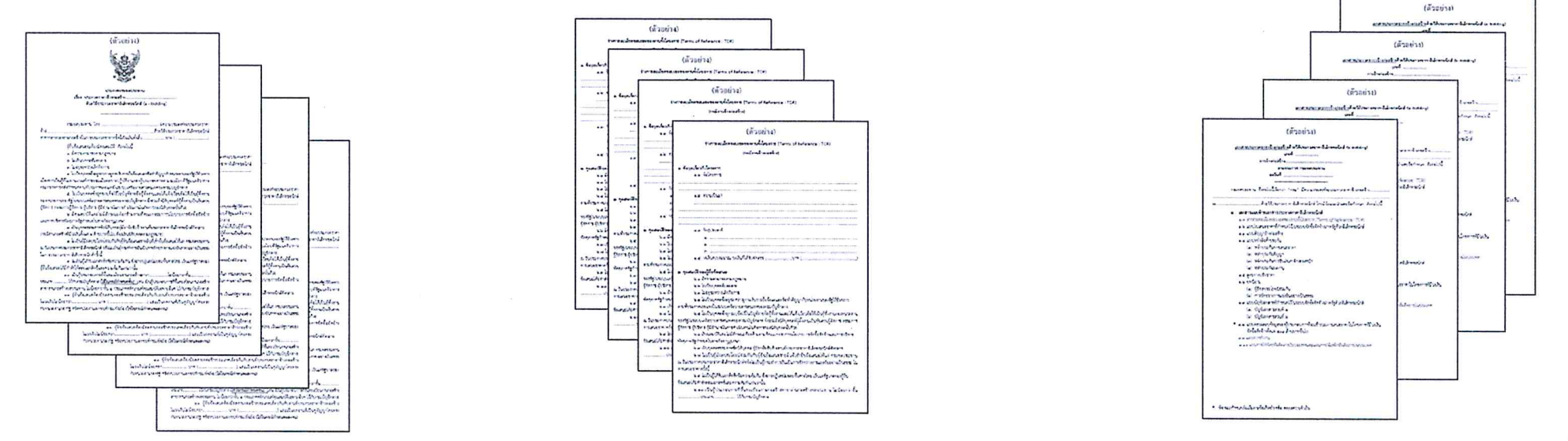

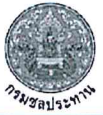

- ร่าง TOR งานจ้างก่อสร้าง
- ร่าง TOR งานจ้างทั่วไป
- ร่าง TOR งานเช่า
- ร่าง TOR งานซื้อ
- เงื่อนไขเฉพาะงานก่อสร้าง

- เอกสารประกวดราคางานจ้างก่อสร้าง
- เอกสารประกวดราคางานจ้างทั่วไป
- เอกสารประกวดราคางานเช่า
- เอกสารประกวดราคางานซื้อ

# การติดตามผลการจัดซื้อจัดจ้างในระบบ PMS สำหรับงบประมาณประจำปี พ.ศ. 2567

ข้อมูลแผนการจัดซื้อจัดจ้าง ประจำปีงบประมาณ พ.ศ. 2567 หน่วยงานในสังกัดสำนัก/กอง สำนักงานขลประทานที่ 16

แหล่งงบประมาณ: งบกรม (พรบ.รายจ่ายประจำปี67)-ปกติ, สถานะแผน: ทุกสถานะ

|          |                                             | รายก   | ารงาน/โครงการ    | แพบผ   | ่านจัดซื้อจัดจ้าง | อ้า     | นาจโครงการ     | อ้า                    | นาจสำนัก      | อ้      | านาจกรม       |
|----------|---------------------------------------------|--------|------------------|--------|-------------------|---------|----------------|------------------------|---------------|---------|---------------|
| ลำดับที่ | หน่วยงาน                                    | ล้านาน | วงเงิน           | ล้านาน | วงเงิน            | ຈ້ານວນ  | วงเงิน         | ຈຳນວນ                  | วงเงิน        | จ้านวน  | วงเงิน        |
|          |                                             | 41646  | งบประมาณ         | 01636  | งบประมาณ          | แผนข่อย | งบประมาณ       | น <mark>ผมย่อ</mark> ย | งบประมาณ      | แผนข่อข | งบประมาณ      |
| สำนัก/ก  | อง: สำนักงานขลประทานที่ 16                  |        |                  |        |                   |         |                |                        |               |         |               |
| 1        | โครงการก่อสร้าง สำนักงานขลประทานที่ 16      | 10     | 310,000,000.00   | 0      | 0.00              | 0       | 0.00           | 0                      | 0.00          | 0       | 0.00          |
| 2        | โครงการขลประทานตรัง                         | 89     | 320,540,700.00   | 128    | 41,244,000.00     | 128     | 41,244,000.00  | 0                      | 0.00          | 0       | 0.00          |
| 3        | โครงการขลประทานพัทลุง                       | 68     | 514,815,100.00   | 2      | 1,426,900.00      | 2       | 1,426,900.00   | 0                      | 0.00          | O       | 0.00          |
| 4        | โครงการขอประทานองกลา                        | 95     | 613,921,700.00   | 135    | 324,925,853.88    | 134     | 275,785,853.88 | 0                      | 0.00          | 1       | 49,140,000.00 |
| 5        | โครงการขอประทานสดูอ                         | 37     | 325,374,266.67   | 108    | 161,898,900.00    | 106     | 104,192,400.00 | 2                      | 57,706,500.00 | 0       | 0.00          |
| 6        | โครงการส่งน้ำและบำรุงรักษาทำเซียด           | 27     | 125,994,000.00   | 0      | 0.00              | Ø       | 0.00           | 0                      | 0.00          | 0       | 0.00          |
| 7        | โครงการส่งน้ำและบำรุงรักษาระโนด-กระแสสินธุ์ | 160    | 223,750,000.00   | 279    | 56,926,600.00     | 275     | 56,858,600.00  | 4                      | 68,000.00     | 0       | 0.00          |
| 8        | สำนักงานขลประทานที่ 16                      | 25     | 2,662,866.66     | 0      | 0.00              | 0       | 0.00           | 0                      | 0.00          | 0       | 0.00          |
|          | รวม: สำนักงานชลประทานที่ 16                 | 511    | 2,437,058,633.33 | 652    | 586,422,253.88    | 645     | 479,507,753.88 | 6                      | 57,774,500.00 | 1       | 49,140,000.00 |
|          | รวมทั้งหมด                                  | 511    | 2,437,058,633.33 | 652    | 586,422,253.88    | 645     | 479,507,753.88 | 6                      | 57,774,500.00 | 1       | 49,140,000.00 |

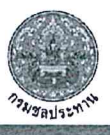

# การติดตามผลการจัดซื้อจัดจ้างในระบบ PMS สำหรับงบประมาณประจำปี พ.ศ. 2567

|          |                                         | an an an Carlo ann ann an t-bh-bh-an -chuid |     | an an an an an an an an an an an an an a | ราย               | งานติดตามข้อมู   | ลการจัดจ        | ชื้อจัดจ้าง ปร        | ะจำปีงบ    | ประมาณ พ.ศ                  | 1. 2567                             |                             |              |         |                                   |                                                                                                    |                                                                                                    |
|----------|-----------------------------------------|---------------------------------------------|-----|------------------------------------------|-------------------|------------------|-----------------|-----------------------|------------|-----------------------------|-------------------------------------|-----------------------------|--------------|---------|-----------------------------------|----------------------------------------------------------------------------------------------------|----------------------------------------------------------------------------------------------------|
|          |                                         |                                             |     |                                          |                   | หน่วยงานใน       | เส้งกัดสำนั     | ัก/กอง กองพัฒ         | นาแหล่งนี้ | าขนาดกลาง                   |                                     |                             |              |         |                                   | 1 ข้อมูล                                                                                                    | ลแผน 😢 รายละเอียด ③ จัดการพัสดุ                                                                                                    |
|          |                                         |                                             |     |                                          | u?                | หล่งงบประมาณ: งา | บกรม (ราย       | เจ่ายประจำปี67        | ) ปกติ, ส  | ถา <mark>นะแผน: ทุ</mark> ก | สถานะ                               |                             |              |         |                                   | and a second second sec | (1) [1] S. S. SHORE, "In real transmission of transmission of the latter statement of the latter statement of the latter st |
|          |                                         |                                             | ราย | การงาน/โครงการ                           | แหนต์             | านจัดพื้อจัดจ้าง |                 | 1991                  |            | จำนวน                       | สายการแผนย่                         | อม                          | CHORENESS    | 130.31  | มลการจัดซื้อจัดจ้าง               | $\odot$                                                                                                    | 0. จัดทำแผน 26/07/2565                                                                                                    |
| ลำดับที่ | ערגעמאע                                 | หน่วยงานจัดหา<br>ຈຳນວນ ວงเงินงบประมา        |     | รมในหมระมาณ                              | กรรมาน<br>แตนข้อย |                  | เพิ่มขอบ<br>แหน | รายงานขอ<br>ส้อขอจ้าง | NISCOLO    | ประกาศ<br>เชิญชวม           | รายงานผล<br>พิจารณา                 | อนุมัติสั่งชื้อ<br>สั่งจ้าง | ประกาศผู้หนะ | ทำสัญญา | จำนวน<br>วงเงินรับราคา<br>แผนย่อย |                                                                                                    | 1. เห็นชอบแผนจัดซื้อจัดจ้าง 26/07/2565                                                                                                    |
| สำนัก/ก  | อง: กองพัฒนาแหล่งน้ำขนาดกลาง            |                                             |     |                                          |                   |                  |                 |                       |            |                             |                                     |                             |              |         |                                   | •                                                                                                    |                                                                                                    |
| 1        | กองพัฒนาแหล่งน้ำขนาดกลาง                | อำนาจกรม                                    | 0   | 0.00                                     |                   |                  | 0               | 0.00                  | 0          | 0.00                        |                                     | 0                           |              |         | 0.00                              |                                                                                                    | 2 ประกาศแผนจัดซื้อจ้อจ้าง แต่ประกาศแผน                                                                                                    |
|          |                                         | อำนาจสำนัก                                  | 0   | 0.00                                     |                   |                  | 0               | 0.00                  | 0          | 0.00                        |                                     | 0                           |              |         | 0.00                              |                                                                                                    |                                                                                                    |
|          |                                         | อำนาจโครงการ                                | 0   | 0.00                                     |                   |                  | 0               | 0.00                  | 0          | 0.00                        |                                     | 0                           |              |         | 0.00                              |                                                                                                    | 2 50010000000000000000000000000000000000                                                                                                    |
| 2        | สำนักงานก่อสร้างขอประทานขนาตกลางที่ 1   | อำนาจกรม                                    | 0   | 0,00                                     |                   |                  |                 |                       |            |                             |                                     |                             |              |         |                                   | <b>S</b>                                                                                                    | 3. 3 104 10PT 100001 13WAV 12/01/2566                                                                                                    |
|          |                                         | อำนาจสำนัก                                  | 0   | 0.00                                     |                   |                  |                 |                       |            |                             |                                     |                             |              |         |                                   |                                                                                                    | A V                                                                                                    |
|          |                                         | อ้านาจโครงการ                               | 0   | 0,00                                     |                   |                  |                 |                       |            |                             |                                     |                             |              |         | 1                                 | $\odot$                                                                                                    | 4. รายงานขอชื่อของ่าง 12/01/2566                                                                                                    |
| 3        | สำนักงานก่อสร้างของไระทานขนาดกลางที่ 10 | อ้านาจกรม                                   | 1   | 0.00                                     |                   |                  |                 |                       |            |                             |                                     |                             |              |         | I                                 |                                                                                                    |                                                                                                    |
|          |                                         | อำนาจสำนัก                                  | 2   | 00.0                                     |                   |                  |                 |                       |            |                             |                                     |                             |              |         |                                   |                                                                                                    | 5. ประกาศ TOR ไม่ประกาศ                                                                                                    |
|          |                                         | อำนาจโครงการ                                | 3   | 0.00                                     |                   |                  |                 |                       |            |                             |                                     |                             |              |         |                                   |                                                                                                    |                                                                                                    |
|          | รวม: กองพัฒนาแหล่งน้ำขนาดกลาง           |                                             | 0   | 0.00                                     |                   |                  | a               | 0.00                  | 0          | 0.00                        |                                     | 0                           |              |         | 0.00                              | _ 0                                                                                                    | <ol> <li>ประกาศเชิญชวน/หนังสือเชิญชวน แมง</li> </ol>                                                                                                    |
|          | รวมทั้งหมด                              |                                             | 0   | 0,00                                     |                   |                  | 0               | 0,00                  | 0          | 0,00                        |                                     | 0                           |              |         | 0,00                              |                                                                                                    |                                                                                                    |
|          |                                         |                                             |     |                                          |                   |                  |                 |                       |            |                             |                                     |                             |              |         | V 9 1 2                           | -                                                                                                    | 7. รายงานผลการพิจารณา 08/02/2567                                                                                                    |
|          |                                         |                                             |     |                                          |                   |                  |                 |                       |            |                             |                                     |                             |              |         | ข้อมูลในช่องนี้                   |                                                                                                    |                                                                                                    |
|          |                                         |                                             |     |                                          |                   |                  |                 |                       |            |                             |                                     |                             |              |         | นำมาจากผลของ                      | $\bigcirc$                                                                                                    | <ol> <li>8. อนุมัติสั่งชื่อ 12/01/2566</li> </ol>                                                                                                    |
|          |                                         |                                             |     |                                          |                   |                  |                 |                       |            |                             |                                     |                             |              |         | ช่องอนุมัติสั่งซื้อสัง            | 0                                                                                                    | O elever a lever                                                                                                    |
|          |                                         |                                             |     |                                          |                   |                  |                 |                       |            |                             |                                     |                             |              |         | ้ำง                               |                                                                                                    | 9. บระกาพผูชนะ 12/01/2566                                                                                                    |
|          |                                         |                                             |     |                                          | -                 |                  |                 |                       |            |                             | n m (1819) ang (- an (1 - sig) (- a |                             |              | 10      |                                   | 0                                                                                                    | 10. ทำสัญญาหรือใบสัง <sub>13/01/2566</sub>                                                                                                    |

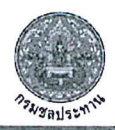

กองพัสดุ กรมชลประทาน

เรื่องที่ 5 ระเบียบวาระที่ 3

# เรื่องอื่นๆ

#### 3.1 รายงานความก้าวหน้าการแก้ไขปัญหางานระหว่างก่อสร้าง ที่คงค้างในระบบ GFMIS

| -u                                              | ณ วันที่ 30 | ) กันยายน 2566     | ณ วันที่ 3  | 1 มกราคม 2567      | การเปลี่ยนแปลง |                   |  |  |
|-------------------------------------------------|-------------|--------------------|-------------|--------------------|----------------|-------------------|--|--|
| a lun/ field                                    | จำนวนรายการ | ค่าบ/ชสิ้นงวด      | จำนวนรายการ | ค่าบ/ชสิ้นงวด      | จำนวนรายการ    | ค่าบ/ชสิ้นงวด     |  |  |
| กองประสานงานโครงการอันเนื่องมาจาก<br>พระราชดำริ | 2           | 147,187.00         | 0           | 0                  | 2              | 147,187.00        |  |  |
| กองพัฒนาแหล่งน้ำขนาดกลาง                        | 1,775       | 64,601,876,691.06  | 1,738       | 63,398,589,935.53  | 37             | 1,203,286,755.53  |  |  |
| กองพัสดุ                                        | 1           | 595,500.00         | 1           | 595,500.00         | 0              | 0.00              |  |  |
| กองแผนงาน                                       | 1           | 2,475,000.00       | 1           | 2,475,000.00       | 0              | 0.00              |  |  |
| ศูนย์เทคโนโลยีสารสนเทศและการสื่อสาร             | 6           | 55,082,932.33      | 6           | 55,082,932.33      | 0              | 0.00              |  |  |
| สถาบันพัฒนาการชลประทาน                          | 3           | 9,625,713.15       | 2           | 9,147,713.15       | 1              | 478,000.00        |  |  |
| สำนักงานจัดรูปที่ดินกลาง                        | 60          | 401,351,140.02     | 53          | 339,723,186.60     | 7              | 61,627,953.42     |  |  |
| สำนักงานชลประทานที่ 1                           | 276         | 1,764,068,878.30   | 220         | 1,359,895,568.57   | 56             | 404,173,309,73    |  |  |
| สำนักงานชลประทานที่ 2                           | 277         | 2,554,835,204.62   | 265         | 2,435,874,182.49   | 12             | 118,961,022.13    |  |  |
| สำนักงานชลประทานที่ 3                           | 142         | 2,054,875,596.17   | 113         | 1,711,286,729.59   | 29             | 343,588,866.58    |  |  |
| สำนักงานชลประทานที่ 4                           | 337         | 2,177,050,615.77   | 291         | 1,997,337,015.30   | 46             | 179,713,600.47    |  |  |
| สำนักงานชลประทานที่ 5                           | 283         | 3,354,701,985.12   | 263         | 2,829,581,441.61   | 20             | 525,120,543,51    |  |  |
| สำนักงานชลประทานที่ 6                           | 486         | 5,778,335,185.24   | 384         | 4,532,950,608.81   | 102            | 1,245,384,576.43  |  |  |
| สำนักงานชลประทานที่ 7                           | 649         | 8,827,480,884.55   | 641         | 8,751,578,895.63   | 8              | 75,901,988.92     |  |  |
| สำนักงานชลประทานที่ 8                           | 717         | 5,341,849,787.82   | 697         | 5,058,754,949.88   | 20             | 283,094,837,94    |  |  |
| สำนักงานชลประทานที่ 9                           | 308         | 6,695,298,929.40   | 274         | 5,007,401,731.27   | 34             | 1,687,897,198.13  |  |  |
| สำนักงานชลประทานที่ 10                          | 206         | 1,712,758,160.81   | 171         | 1,550,162,028.74   | 35             | 162,596,132.07    |  |  |
| สำนักงานชลประทานที่ 11                          | 109         | 2,434,604,711.84   | 87          | 1,507,866,234.56   | 22             | 926,738,477,28    |  |  |
| สำนักงานชลประทานที่ 12                          | 261         | 2,415,164,549.42   | 141         | 1,327,291,177.61   | 120            | 1,087,873,371,81  |  |  |
| สำนักงานชลประทานที่ 13                          | 126         | 1,139,925,756.07   | 79          | 869,298,985.24     | 47             | 270,626,770.83    |  |  |
| สำนักงานชลประทานที่ 14                          | 737         | 8,578,576,021.63   | 691         | 7,900,126,617.18   | 46             | 678,449,404.45    |  |  |
| สำนักงานชลประทานที่ 15                          | 491         | 2,940,666,809.56   | 435         | 2,620,065,333.50   | 56             | 320,601,476.06    |  |  |
| สำนักงานชลประทานที่ 16                          | 399         | 5,123,405,550.45   | 280         | 4,046,929,321.02   | 119            | 1,076,476,229.43  |  |  |
| สำนักงานชลประทานที่ 17                          | 176         | 741,086,232.43     | 94          | 371,761,969.28     | 82             | 369,324,263.15    |  |  |
| สำนักงานเลขานุการกรม                            | 21          | 265,603,335.64     | 18          | 249,536,949.66     | 3              | 16,066,385,98     |  |  |
| สำนักบริหารจัดการน้ำและอุทกวิทยา                | 47          | 612,848,974.50     | 47          | 612,848,974.50     | 0              | 0.00              |  |  |
| สำนักพัฒนาแหล่งน้ำขนาดใหญ่                      | 1,571       | 66,701,492,325.73  | 1,543       | 65,930,282,370.14  | 28             | 771,209,955,59    |  |  |
| สำนักวิจัยและพัฒนา                              | 2           | 3,005,880.00       | 2           | 3,005,880.00       | 0              | 0.00              |  |  |
| สำนักเครื่องจักรกล                              | 221         | 2,307,474,698.57   | 209         | 2,242,325,776.72   | 12             | 65,148,921.85     |  |  |
| รวม                                             | 9,690       | 198,596,264,237.20 | 8,746       | 186,721,777,008.91 | 944            | 11,874,487,228.29 |  |  |

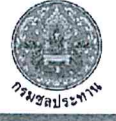

# ระเบียบวาระที่ 3

## เรื่องอื่นๆ

#### การจัดกลุ่มงานระหว่างก่อสร้าง ที่คงค้างในระบบ GFMIS

| สำนัก/กอง | จำนวนเถข 8 | จำนวนกลุ่ม W | มูลค่ารวม (บาท)    |
|-----------|------------|--------------|--------------------|
| กผง.      | 1          | 1            | 2,475,000.00       |
| กพก.      | 1738       | 374          | 63,398,589,935.53  |
| กพด.      | _ 1        | 1            | 595,500.00         |
| ศทส.      | 6          | 5            | 55,082,932.33      |
| สคก.      | 209        | 135          | 2,242,325,776.72   |
| สจด.      | 53         | 46           | 339,723,186.60     |
| สชป.1     | 220        | 117          | 1,359,895,568.57   |
| สชป.2     | 265        | 161          | 2,435,874,182.49   |
| สชป.3     | 113        | 71           | 1,711,286,729.59   |
| สชป.4     | 291        | 138          | 1,997,337,015.30   |
| สชป.5     | 263        | 160          | 2,829,581,441.61   |
| สชป.6     | 384        | 246          | 4,532,950,608.81   |
| สชป.7     | 641        | 492          | 8,751,578,895.63   |
| สชป.8     | 697        | 416          | 5,058,754,949.88   |
| สชป.9     | 274        | 124          | 5,007,401,731.27   |
| สบอ.      | 47         | 33           | 612,848,974.50     |
| สพช.      | 2          | 2            | 9,147,713.15       |
| สพญ.      | 1543       | 217          | 65,930,282,370.14  |
| สลก.      | 18         | 6            | 249,536,949.66     |
| สชป.10    | 171        | 86           | 1,550,162,028.74   |
| สชป.11    | 87         | 50           | 1,507,866,234.56   |
| สชป.12    | 141        | 61           | 1,327,291,177.61   |
| สชป.13    | 79         | 45           | 869,298,985.24     |
| สชป.14    | 691        | 315          | 7,900,126,617.18   |
| สชป.15    | 435        | 235          | 2,620,065,333.50   |
| สชป.16    | 280        | 144          | 4,046,929,321.02   |
| สชป.17    | 94         | 72           | 371,761,969.28     |
| สวพ.      | 2          | 2            | 3,005,880.00       |
| ผลรวม     | 8,746      | 3,702        | 186,721,777,008.91 |

#### แผนงานการดำเนินการ

- (1) กองพัสดุปรับปรุงระบบ Asset ให้รองรับการจัดทำทะเบียนควบคุมงาน ระหว่างก่อสร้าง ตามข้อเสนอแนะของสำนักงานการตรวจเงินแผ่นดิน
- (2) คณะทำงานฯ จัดประชุมชี้แจงแนวทางการแก้ไขปัญหางานระหว่างก่อสร้าง เมื่อวันที่ 30 มกราคม 2567 ผ่านระบบ Zoom และ Youtube
- (3) หน่วยงานดำเนินการตรวจสอบข้อมูลงานระหว่างก่อสร้างที่คงค้าง ณ วันที่
   30 กันยายน 2566 ผ่านระบบ Asset และดำเนินการจัดกลุ่มงานระหว่าง
   ก่อสร้าง (W)
  - (3.1) รายงานการจบสิ้นงาน/โครงการ กรณีงานก่อสร้างที่เป็นการกิจ ถ่ายโอนให้ อปท. ให้แล้วเสร็จโดยเร็ว
  - (3.2) กรณีงานระหว่างก่อสร้างใดที่ไม่สามารถดำเนินการรายงาน การจบสิ้นงาน/โครงการได้ ให้เสนอคณะกรรมการสอบข้อเท็จจริง ของสำนัก/กอง พิจารณา
  - (3.3) งานระหว่างก่อสร้างที่ดำเนินการแล้วเสร็จ ให้หน่วยงงานเจ้าของงาน เร่งรัดดำเนินการรายงานจบสิ้นงาน/โครงการ และขึ้นทะเบียนสินทรัพย์ ให้แล้วเสร็จโดยเร็ว

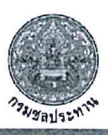

|                   | UJUF                       | 0183                      |                                                        | Ь                                                                | 1 9 0 0 K. I                                                                                     |                                                          |                                                                          |                |                                                                                                  |                                                    |                                  |                                                                                                    |                                                                                                    | ่่่่⊘ัน<br>⊟พิมพ์รา                                                                           | .กัไข<br>ยงาน สห                                                                 | 1.3                          | 21                                                                                                    |
|-------------------|----------------------------|---------------------------|--------------------------------------------------------|------------------------------------------------------------------|--------------------------------------------------------------------------------------------------|----------------------------------------------------------|--------------------------------------------------------------------------|----------------|--------------------------------------------------------------------------------------------------|----------------------------------------------------|----------------------------------|----------------------------------------------------------------------------------------------------|----------------------------------------------------------------------------------------------------|-----------------------------------------------------------------------------------------------|----------------------------------------------------------------------------------|------------------------------|----------------------------------------------------------------------------------------------------|
|                   |                            |                           | เอ                                                     | กสารแนบท้ายรา                                                    | ยงานข้อมูลสินทรัพย์ เมื่อจบสิ้นงาน/โ                                                             | ครงการ (รายงาน                                           | เ สท.3)                                                                  |                |                                                                                                  | 1                                                  | /1                               |                                                                                                    | ⊜พิม                                                                                                    | เพรายงาน                                                                                      | เอกสารเ                                                                          | เนบท้าย                      |                                                                                                    |
| อหน่วย            | มงาน<br>วรัพเนื่อวนธะหว่อ: | โครงการขลประ              | ทานนครครีธรรมราช<br>พ.ศ.702 0441                       | สื่องอน ก็อสงออส                                                 | สำนัก/กอง                                                                                        | สำนักงานขลป                                              | ไระทานที่ 15                                                             |                |                                                                                                  |                                                    |                                  |                                                                                                    |                                                                                                    |                                                                                               |                                                                                  |                              | 47                                                                                                    |
| สุมสนท            | 13484 14324 314            | 1108310 (W)               | wo702-0661                                             | 1000.1070020113                                                  | อาหารบองกับผสุรวศกรรมสาธุรรยะทาง 0.                                                              | รสุข กม. ต.นาบอน จ                                       | อ.นาบอน จ.นครทรอ                                                         | טרנעכנ         |                                                                                                  | -1                                                 | _                                |                                                                                                    |                                                                                                    | <i>i</i> u                                                                                    | ก้ไข                                                                             |                              |                                                                                                    |
| เบ้ญชี<br>เคบัญชี | หมวดสินทรัพย์<br>ศ.ต้นทุน  | รพัสสินทรัพย์<br>SNO      | รหัสงบประมาณ<br>รหัสกิจกรรมหลัก                        | รหัสแหล่งของเงิน<br>หน่วยงาน                                     | คำอธิบายสินทรัพย์                                                                                | วงเงินงบ <sub>ี</sub> ประมาณ                             | ค่าใด้มาสะสม                                                             | มูถค่าการจบงาน | เถขที่เอกสาร                                                                                     | วันที่เอกสาร<br>วันที่ผ่านรายก                     | 15                               |                                                                                                    | E.                                                                                                    | 🖹 พิมพ์รา                                                                                     | ยงาน สห                                                                          | 1.3                          |                                                                                                    |
| 2567<br>4         | 12110100<br>0700300127     | 800000044672<br>0         | 0700352054420166<br>070038000P0815                     | 6411320<br>คป.นครศรีธรรมราช                                      | อาการป้องกับตลึงวัดเทวสิทธิ์ ระยะทาง 0.540<br>กม. ต.นาบอน อ.นาบอน จ.นกรครีธรรมราช                | 14,995,800.00                                            | 14,835,947.30                                                            | 14,911,126.60  |                                                                                                  |                                                    |                                  |                                                                                                    | 🖨 พิม                                                                                                    | เพรายงาน                                                                                      | เอกสารเ                                                                          | <br>เนบท้าย                  |                                                                                                    |
| 1567<br>4         | 12110100<br>0700300126     | 800000045749<br>0         | 0700352054420166<br>070038000P0815                     | 6411320<br>สงป.15                                                | อาคารป้องกันคลึ่งวัดเทรสิทธิ์ ระยะทาง 0.540<br>กม. คป.นครศรีธรรมราช                              | 0.00                                                     | 75,179.30                                                                | 75,179.30      | กลุ่มสินทรัพย์งา                                                                                 | านระหว่างก่อสร้าง                                  |                                  |                                                                                                    |                                                                                                    | э                                                                                             |                                                                                  | + cfa                        |                                                                                                    |
| 567<br>4          | 12110100<br>0700300127     | 880000001601<br>0         | 07003520054003220166<br>7003640071500000               | 6411320<br>คป.บครครีธรรมราช                                      | อาคารบ้องกันตลึงวัดเทรสิทธิ์ ระยะทาง 0.540<br>กม.ต.นาบอน อ.นาบอน จ.นครศรีธรรมราช                 | 0.00                                                     | 78,914.00                                                                | 78,914.00      | สาบั                                                                                             | ร์ก/ตอง สำนักงา<br>สถานะ บุกสถาน                   | ะหลประหานที่<br>เ                | 15                                                                                                    | ม<br>สิทธิ์การ                                                                                             | น่วยงาบ 0700300<br>บริหารฯ เมือกราก                                                           | 0127 โดรงการชอเปร<br>การ                                                         | ะทางนครศรีธรรมราช            |                                                                                                    |
| 1                 | หน่วยงานรับโอน             |                           | а                                                      |                                                                  | รวมมูลค่า                                                                                        | 14,995,800.00                                            | 14,990,040.60                                                            | 15,065,219.90  |                                                                                                  | ต่าตับ หรือออุ่ม                                   | และชื่อโครงกา                    | 15                                                                                                    | สาสม                                                                                                    |                                                                                               | Main an an                                                                       |                              | Q                                                                                                    |
|                   |                            | <u>ກາ</u> :<br>(1)<br>(2) | <u>รตรวจสอบค</u> ร<br>ให้หน่วยงา<br>ตรวจสอบ<br>หากตรวจ | <u>อามถูกต้อ</u><br>เนวิศวกรร<br>ความถูกผู<br>สอบง้อ <u>ม</u> ูล | งงองข้อมูลงานระหว่าง<br>รม ร่วมกับหน่วยงานพั<br>ก้องข้อมูลงานระหว่างก<br>กถูกต้อง ให้ลงลายมือชื่ | งก่อสร้าง (<br>สดุ และหน่<br>่อสร้างที่จั<br>่อยันง้อบูล | ( <u>กลุ่ม W)</u><br>เ่วยงานกา<br>เ <sup>ั</sup> ดกลุ่ม W<br>จร่วมกัน แล | รเงิน<br>ละ    | สถานะ<br>จ.สำเน็นการ<br>จ.นสั่นงาน<br>ซึ่งปร่งขนส่ง<br>จ.สำเน็นการ<br>จ.ปล่นงาน<br>ซึ่งปร่งขนส่ง | งปฏิญญาย<br>อะปันอรงก็รรรมการ<br>อะปันอรงก็รรรมการ | -mpa<br>(6701-0185<br>(6702 0605 | ที่มีโรงอาการอัก<br>อี่กับประมันประอาหาร<br>การระบาลน้ำมันอุกเอ็น<br>อางเป็นขับหลองอันแรง<br>อเมราทร องกัน<br>อ.นคาสร้อรรมราย<br>ประกันปฏิสตร์<br>นทรงกันปฏิสตร์<br>ประกันปฏิสตร์<br>ฉ.นครสร้อรรมราย | 800000644629<br>800000644629<br>800000644629<br>800000644629<br>80000064887<br>85000003181<br>881000606675 | 6,532,434,75<br>125,432,356,19<br>6,652,434,75<br>125,563,50<br>13,571,371,66<br>5,579,412,34 | สารครามของระ<br>หรัดของมี<br>กระยองประราพ<br>โครงการกาย<br>โอยคราค้าไฟ<br>อปุ่น. | 110000022379<br>110000022420 | 2 10<br>O dash um<br>O dash um<br>O dash<br>O dash<br>O dash<br>O dash<br>O dash<br>O dash<br>O dash<br>O dash<br>O dash<br>O dash<br>O dash<br>O dash<br>O dash<br>O dash<br>O dash<br>Um<br>O<br>dash<br>O dash<br>O dash<br>Um<br>O<br>dash<br>O dash<br>O dash |
|                   |                            | (3)                       | รายงานขัง<br>หากข้อมูล                                 | งมูลให้หัวr<br>ไม่ถูกต้อง                                        | ้<br>เน้าหน่วยงานเพื่อทราง<br>ให้แจ้งกองพัสคุเพื่อแก่                                            | ບ ແລະເຄັບທໍ່<br>ຳໄ <b>v</b> ້າວມູລໃຫ້                    | ป็นหลักฐา<br>ห้ถูกต้อง ก                                                 | น<br>iอน —     |                                                                                                  |                                                    | _                                |                                                                                                    |                                                                                                    |                                                                                               |                                                                                  |                              |                                                                                                    |
|                   |                            |                           | การลงลาย                                               | มมือซื่อรับ                                                      | səj                                                                                              | v                                                        | J.                                                                       | (              |                                                                                                  |                                                    | r I                              |                                                                                                    |                                                                                                    |                                                                                               |                                                                                  |                              |                                                                                                    |

## เอกสารประกอบประชุม

# วันที่ 21 กุมภาพันธ์ 2567

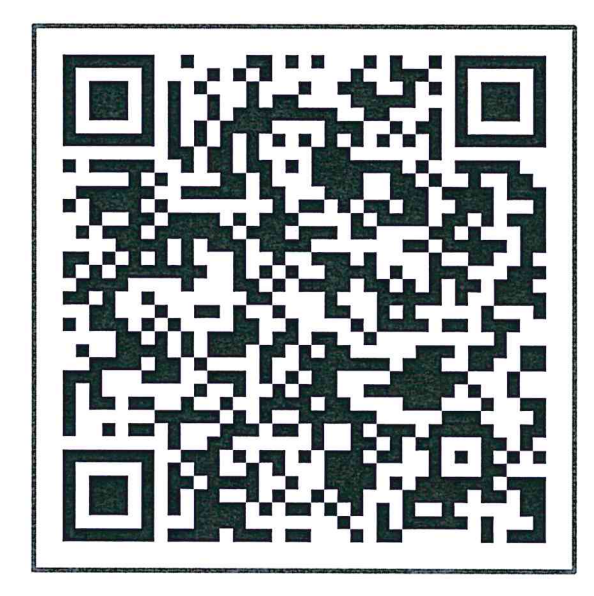

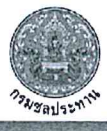

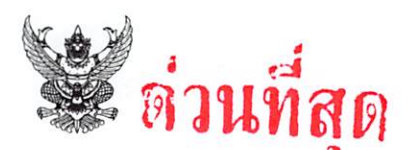

### บันทึกข้อความ

ส่วนราชการ กองพัสดุ ส่วนพัฒนาระบบพัสดุ โทร o ๒๒๔๓ ๖๙๔๗ ภายใน ๒๔๖๑ , ๒๔๕๓ ที่ การ ๒๐๐๙ /๛๛๙ วันที่ ๑ ๙ กพ. ๒๕๖๗

เรื่อง เข้าร่วมประชุมเพื่อรับฟังคำชี้แจงการเตรียมการจัดซื้อจัดจ้างและการเร่งรัดการใช้จ่ายเงินงบประมาณ ปี พ.ศ. ๒๕๖๗

เรียน ผู้อำนวยการสำนัก กอง ศูนย์ กลุ่ม และ สถาบัน

ตามบันทึกด่วนที่สุดที่ รธร.๓๐/๒๕๖๗ ลงวันที่ ๑๕ กุมภาพันธ์ ๒๕๖๗ ขอให้ทุกหน่วยงาน เตรียมการจัดซื้อจัดจ้างสำหรับเงินงบประมาณปี พ.ศ. ๒๕๖๗ เร่งรัดการเบิกจ่ายและใช้จ่ายงบประมาณ เพื่อให้ เป็นไปในแนวทางเดียวกัน แจ้งตามหนังสือคณะกรรมการวินิจฉัยปัญหาการจัดซื้อจัดจ้างและการบริหารพัสดุ ภาครัฐ กรมบัญชีกลาง ด่วนที่สุด ที่ กค (กวจ) ๐๔๐๕.๔/ว ๔๑ ลงวันที่ ๒๔ มกราคม ๒๕๖๗ ความละเอียด แจ้งแล้ว นั้น

ดังนั้น เพื่อให้ทุกหน่วยงานดำเนินการได้อย่างถูกต้อง ครบถ้วน เป็นไปตามกรอบระยะเวลา และแผนงานที่กำหนดไว้ และเป็นไปตามแนวทางหนังสือแจ้งเวียนดังกล่าวข้างต้น จึงขอให้ผู้เกี่ยวข้องของ ทุกหน่วยงานเข้าร่วมประชุมเพื่อรับฟังคำชี้แจงการเตรียมการจัดซื้อจัดจ้างและการเร่งรัดการใช้จ่ายเงิน งบประมาณปี พ.ศ. ๒๕๖๗ ใน<u>วันพุธที่ ๒๑ กุมภาพันธ์ ๒๕๖๗ เวลา ๑๓.๐๐-๑๖.๐๐ น.</u> ดังนี้

๑. เจ้าหน้าที่ของสำนัก/กอง/ศูนย์/กลุ่ม/สถาบัน <u>ทุกหน่วยงานในส่วนกลาง</u> เข้าร่วมประชุม
 ณ ห้องประชุมธารทิพย์ ๐๑ อาคาร ๙๙ ปี มล.ชูชาติ กำภู กรมชลประทาน สามเสน ตามวันและเวลาข้างต้น

b. เจ้าหน้าที่ของสำนัก/โครงการ <u>ทุกหน่วยงานในส่วนภูมิภาค</u> ติดตามการประชุมชี้แจงผ่าน ระบบ Zoom ที่ https://zoom.us/j/๙๓๖๐๓๖๘๔๙๙๔?pwd=RXo๒dnNpdDZNTjBYdmF๔R๒ZoRXV๖UT๐๙ (Meeting ID: ๙๓๖ ๐๓๖๘ ๔๙๙๔) (Passcode: ๙๙๓๑๐๕) และ แพลตฟอร์ม YouTube ที่ https://youtube.com/live/Ho๖jUS๒KqRA?feature=share ตามวันและเวลาข้างต้น และ<u>ขอให้ทุกสำนัก/ โครงการ จัดทำแบบลงลายมือชื่อของผู้เข้าร่วมการประชุมทุกท่าน รายงานกองพัสดุผ่านระบบ Asset</u> ที่ https://asset.rid.go.th/ie/index.php?r=site/login ตามขั้นตอนที่แนบ ภายในวันศุกร์ที่ ๒๓ กุมภาพันธ์ ๒๕๖๗

จึงเรียนมาเพื่อทราบ และแจ้งหน่วยงาน/โครงการในสังกัดทราบเพื่อเข้าร่วมการประชุม และ รับฟังการประชุมชี้แจงดังกล่าว

(นายเดช เล็กวิชัย) รธบ. รักษาราชการแทน รธร.

กำหนดการประชุมชี้แจง การเตรียมการจัดซื้อจัดจ้างและการเร่งรัดการใช้จ่ายเงินงบประมาณปี พ.ศ. ๒๕๖๗ วันพุธที่ ๒๑ กุมภาพันธ์ พ.ศ. ๒๕๖๗ เวลา ๑๓.๐๐–๑๖.๐๐ น. ณ ห้องประชุมธารทิพย์ ๐๑ อาคาร ๙๙ ปี ม.ล.ชูชาติ กำภู กรมชลประทาน สามเสน

| เวิถิา ด๓.୦୦ – ด๓.๑๕ น. | - พิธีเปิดการประชุม โดย รองอธิบดีฝ่ายบริหาร                                                                                                    |
|-------------------------|----------------------------------------------------------------------------------------------------|
| Юබි බ ක. ෙේ −  වේ. ටට ් | <ul> <li>ชี้แจงแนวทางการเตรียมการจัดซื้อจัดจ้างและการเร่งรัดการใช้จ่าย</li> <li>เงินงบประมาณปี พ.ศ. ๒๕๖๗</li> <li>แนวทางการจัดซื้อจัดจ้าง ตามระเบียบกระทรวงการคลังว่าด้วย</li> <li>การจัดซื้อจัดจ้างและการบริหารพัสดุภาครัฐ พ.ศ. ๒๕๖๐</li> <li>กรณีการใช้งบประมาณรายจ่ายประจำปีงบประมาณ พ.ศ. ๒๕๖๗</li> <li>การดำเนินการในระบบบริหารการจัดซื้อจัดจ้างกรมชลประทาน (PMS)</li> <li>ถาม-ตอบ เสนอข้อคิดเห็น ประเด็นปัญหาอุปสรรรค ในการดำเนินการ</li> </ul> |

<u>หมายเหตุ</u> หัวข้อการประชุมปรับเปลี่ยนได้ตามความจำเป็นและเหมาะสม

. ۲ ، ۲

#### ขั้นตอนการส่งไฟล์รายชื่อผู้เข้าร่วมการประชุมวันพุธที่ ๒๑ กุมภาพันธ์ ๒๕๖๗ ในระบบจัดเก็บและบริหารข้อมูลสินทรัพย์ (ระบบ asset)

\_\_\_\_\_

- ๑. สแกนแบบลงชื่อของผู้เข้าร่วมการประชุม (ที่ลงลายมือชื่อเรียบร้อยแล้ว) ให้เป็นไฟล์สกุล .pdf
- ๒. พิมพ์ URL ที่ https://asset.rid.go.th/ie/index.php?r=site/login
- ๓. ระบุ ชื่อเข้าใช้ระบบ และ รหัสผ่าน (ของหน่วยงานตนเอง) เพื่อเข้าสู่ระบบ

| Investments<br>Expenditures                                                                                                    |            |                     |
|----------------------------------------------------------------------------------------------------|------------|---------------------|
| ระบบฐานข้อมูลครูภัณฑ์และสิ่งก่อสร้าง<br>Investments Expenditures v26.5                                                                |            | ເข້າສູ່ຈະນນ         |
| <ul> <li>สืบค้นกลุ่ม/ประเภท/ชนิด ครูภัณฑ์และสิ่งก่อสร้าง</li> <li>ระบบสำรวจสินทรัพย์</li> <li>รายงานตรวจสอบและยืนยันข้อมูล</li> </ul> |            | ขึ้อเข้าใช้ระบบ<br> |
| Tip & Trick                                                                                                    |            |                     |
| > เปิดรายงานหรือสังแสดงรายงานไม่ได้                                                                                                   | nswyauszan | เข้าสู่ระบบ         |

#### ๔. หน้าจอเมื่อเข้าสู่ระบบแล้ว

| ข้อมูลพื้น | ฐาน 👻          | รายการหลัก <del>-</del> | สำรวจสินทรัพย์ <del>-</del> | งานระหว่างก่อสร้าง <del>-</del> | ขึ้นทะเบียนสินทรัพย์ <del>-</del> | จัดการสินทรัพย์ <del>-</del> | สารสนเทศ 🛨 |
|------------|----------------|-------------------------|-----------------------------|---------------------------------|-----------------------------------|------------------------------|------------|
| 希 Home     | > ข่าวสา       | 15                      |                             |                                 |                                   |                              |            |
| 🔳 สอนโ     | ปรแกรมา        | ทะเบียนทรัพย์สิน        | (PSD) 🔳 สอนร                | ระบบบริหารจัดการข้อมูลส         | สินทรัพย์                         |                              |            |
| ข่าวสาร    |                |                         |                             |                                 |                                   |                              |            |
|            |                |                         |                             |                                 | _                                 |                              |            |
| บ          | ระเภท          | ภุ่ยบร                  | ะเทพ                        |                                 | *                                 |                              |            |
| i i        | <b>งวันที่</b> |                         |                             | 🗎 ถึง                           |                                   | <b>#</b>                     |            |
|            | ค้นหา          | ค้นหาขึ                 | ใ้อเรื่อง                   |                                 |                                   |                              | Q ด้นหา 🗙  |

#### ๕. เลือกเมนู "รายการหลัก" เลือก "รายงานข้อมูลกองพัสดุ"

| ข้อมูลพื้นฐาน 🗸 | รายการหลัก สำรวจสินทรัพย์                               | 🝷 งานระหว่างก่อสร้าง 🗸    | ขึ้นทะเบียนสินทรัพย์ <del>-</del> | จัดการสินทรัพย์ <del>-</del> | สารสนเทศ 🗸 |
|-----------------|---------------------------------------------------------|---------------------------|-----------------------------------|------------------------------|------------|
| 🖀 Home > ข่าวส  | ข้อมูลหน่วยงาน                                          |                           |                                   |                              |            |
| 🔳 สอนโปรแกรม    | ผู้ใช้ระบบ                                              | เระบบบริหารจัดการข้อมูลส่ | งงินทรัพย์                        |                              |            |
| ข่าวสาร         | ฐานข้อมูลครุภัณฑ์ประจำปี<br>ธาบข้อมอสิ่งก่อสร้างประจำปี |                           |                                   |                              |            |
|                 | มี เหมายพื้อสองเกมสอง (07994.17                         |                           | _                                 |                              |            |
| ประเภท          | สินทรัพย์ระบบ GFMIS                                     |                           | *                                 |                              |            |
| <b>ดงวันที่</b> | คำนวณค่าเสือมราคา                                       | ติ ถึง                    |                                   | <u> </u>                     |            |
| ค้นหา           | รายงานข้อมูลกองพัสดุ                                    |                           |                                   |                              | Q ด้นหา 🗙  |

| ๖. เลือกประเภทเอกสาร | ร "รายงานรายชื่อผู้เข้าร่วมประชุม' | , ၂ ୭୯୨୬ |
|----------------------|------------------------------------|----------|
|----------------------|------------------------------------|----------|

| ข้อมูลพื้นฐาน - รายการหลัก - สำรวจสินทรั | หย์- งาบรรหว่างก่อสร้าง- ขึ้นทะเบียนสินทรัพย์- จัดการสินทรัพย์- สารสนแทส -                                                                                                    |           |
|------------------------------------------|----------------------------------------------------------------------------------------------------|-----------|
| 🕷 Home > รายงานข้อมูลกองทัสดุ            |                                                                                                    |           |
| รายงานข้อมูลกองพัสดุ                     |                                                                                                    |           |
| ประเภทเอกสาร                             | รายข้อผู้เข้าประชุม * 2567                                                                                                    | • Q คันหา |
| ประเภทเอกสาร ปีงบประมาณ                  | <ul> <li>ไฟลังานที่อิทโหลด</li> <li>เพลงใช้19/2566 อา 24 ส. ด. 2566 แบบทางการตราอสอบเข้สองโระจำปีและรายงาน</li> </ul>                                                          |           |
|                                          | การตรวจสอบทัสดุประจำปี ประเภทอาคารตึ่งปลูกสร้างและโคร่งสร้างพื้นฐานประจำ<br>ปีงบประมาณ 2566                                                                                    |           |
|                                          | 1<br>กพล 8699/2566 แนวทางการจัดทำรายงานพัสดุประจำปี ประเภทครุภัณฑ์ ประจำปี<br>2666                                                                                             |           |
|                                          | รายงานความเคลื่อนไหวปี66 สิ่งก่อสร้าง                                                                                                    |           |
|                                          | กพ.ศ.12161/2566 ขอให้หน่วยงานรวมร่วมข้อมูลครูภัณฑที่มีในระบบ AMS แต่ไม่<br>ปรากภในระบบ Asset                                                                                   |           |
|                                          | รายงานรายข้อผู้เข้ารวมประชุมเพื่อรับฟังคำขันจงการเครียมการจัดข้อจัดจ้างและ<br>การเจร็ดการ ใช้สายเงินงบประมาณปี พ.ศ. 2567 ในวันพุธที่ 21 กุมภาพันธ์ 2567<br>เวลา 13.00-16.00 น. |           |
|                                          |                                                                                                    |           |
|                                          |                                                                                                    |           |
|                                          |                                                                                                    |           |
|                                          |                                                                                                    |           |
|                                          |                                                                                                    |           |
|                                          |                                                                                                    |           |

#### ๗. กดปุ่ม "จัดการ"

| รายงานข่อมูลกองพัสดุ                                                                                                    |              |                          |                             |                                                                                                    |                                      |  |  |
|----------------------------------------------------------------------------------------------------|--------------|--------------------------|-----------------------------|----------------------------------------------------------------------------------------------------|--------------------------------------|--|--|
| ประเภทเอกสาร                                                                                                    |              | รายงานรายชื่อผู้เข้าร่วม | ประชุมเพื่อรับฟังคำชี้แจงกา | รเตรียมการจัดซื้อจัดจ้างและ *                                                                                                    | 2567 т Q йим                         |  |  |
| ประเภทเอกสาร                                                                                                    | ปีงบประมาณ 🔺 | วันที่เปิดอัพโหลด        | วันที่ปิดอัพโหลด            | ศาอธิบาย                                                                                                    | ไฟล์งามที่อิทโหลด                    |  |  |
| รายงานรายชื่อผู้เข้าร่วม<br>ประชุมเพื่อรับฟังคำขึ้แจง<br>การเดรียมการจัดชื่อจัด<br>จำงและการเร่งรัดการ ใช้<br>จ่ายเงินงบประมาณปี<br>พ.ศ. 2567 ในวันทุธที่<br>21 กุมภาพันธ์ 2567<br>เวลา 13.00-16.00 น. | 2567         | 19/02/2567 11:15         | 28/02/2567 16:30            | รายงานรายชื่อผู้เข้าร่วมประชุม<br>เพื่อรับฟังค่าขึ้นจง การเครียมการ<br>จัดชื่อจัดจ้างและการเร่งรัดการใช้<br>จำแห้งงามประมาณปี พ.ศ. 2567<br>ในวันพุธที่ 21 กุมภาพันธ์ 2567<br>เวลา 13.00-16.00 น. | <i>ยัง</i> ไม่อัทโหลดไฟล์<br>✔รัลการ |  |  |

# ๘. แนบไฟล์รายชื่อที่หน่วยงานจัดทำ ๙. เมื่อเรียบร้อยแล้ว กดปุ่ม "บันทึกข้อมูล"

| รายงานข้อมูลกองพัสดุ |                                                                                                    |                    |  |  |  |
|----------------------|----------------------------------------------------------------------------------------------------|--------------------|--|--|--|
| ประเภทเอกสาร         | รายงานรายชื่อผู้เข้าร่วมประชุมเพื่อรับฟังคำร่                                                                                                    |                    |  |  |  |
| ปีงบประมาณ           | 2567                                                                                                    |                    |  |  |  |
| วันที่เปิดอัพโหลด    | 19/02/2567 11:15                                                                                                    |                    |  |  |  |
| วันที่ปิดอัพโหลด     | 28/02/2567 16:30                                                                                                    |                    |  |  |  |
| ค่าอธิบาย            | รายงานรายชื่อผู้เข้าร่วมประชุม เพื่อรับฟังค่าชิ้แจง การเดรียมการจัดชื่อจัดจ้างและการเร่งรัดการใช้จ่ายเงินงบ<br>ประมาณปี พ.ศ. 2567  ในวันพุธที่ 21 กุมภาพันธ์ 2567 เวลา 13.00-16.00 น. |                    |  |  |  |
| ไฟล์แนบ:             | andraw tethir pdf, idoc, idocs, ido, idos, i                                                                                                    |                    |  |  |  |
| หมายเหตุ             |                                                                                                    |                    |  |  |  |
|                      |                                                                                                    | ปิด 🖺 บันทึกข้อมูล |  |  |  |

# ด่วนที่สุด บันทึกข้อความ

ส่วนราชการ ห้องรองอธิบดีฝ่ายบริหาร โทร. ๒๖๐๗ ที่ <u>รุธร. ๓๐ / ๒๕๖ ๗</u>วันที่ ๑๕ กะภามันร์ ๒๕๖ ๗

เรื่อง การเตรียมการจัดซื้อจัดจ้างและการเร่งรัดการใช้จ่ายเงินงบประมาณปี พ.ศ. ๒๕๖๗

ตามหนังสือคณะกรรมการวินิจฉัยปัญหาการจัดซื้อจัดจ้างและการบริหารพัสดุภาครัฐ ด่วนที่สุด ที่ กค (กวจ) ococ.c/ว co ลงวันที่ ๒c มกราคม ๒๕๖๗ แจ้งแนวทางปฏิบัติในการเตรียมการ จัดซื้อจัดจ้างและการเร่งรัดการใช้จ่ายเงินงบประมาณ พ.ศ. ๒๕๖๗ ดังนี้

๑. การเตรียมการจัดซื้อจัดจ้าง

๑.๑ ก่อนที่ร่างพระราชบัญญัติงบประมาณรายจ่ายประจำปีงบประมาณ พ.ศ. ๒๕๖๗ จะผ่านการพิจารณาของรัฐสภา รวมถึงกรณีที่ได้รับงบประมาณในชั้นการพิจารณางบประมาณ ให้หน่วยงาน เตรียมการจัดซื้อจัดจ้างในขั้นตอนที่เป็นเรื่องภายในของหน่วยงานของรัฐไว้ก่อน เช่น การกำหนดรายละเอียด หรือคุณลักษณะเฉพาะ (Specification) คุณสมบัติผู้ยื่นข้อเสนอ เงื่อนไขในการจัดซื้อจัดจ้าง รูปแบบและ เนื้อหาของสัญญาที่จะลงนาม เป็นต้น

๑.๒ เมื่อหน่วยงานของรัฐได้รับความเห็นชอบวงเงินงบประมาณที่จะใช้ในการจัดซื้อ จัดจ้างตามระเบียบฯ ข้อ ๑๑ แล้ว หมายถึง คณะอนุกรรมาธิการวิสามัญพิจารณาร่างพระราชบัญญัติ งบประมาณรายจ่าย ได้พิจารณาร่างพระราชบัญญัติงบประมาณรายจ่ายประจำปังบประมาณ พ.ศ. ๒๕๖๗ รายหน่วยงานของรัฐแล้วเสร็จก่อนเสนอสภาผู้แทนราษฎรพิจารณาในวาระที่ ๒ ให้หน่วยงานของรัฐจัดทำ แผนการจัดซื้อจัดจ้างประจำปีทั้งปี และประกาศเผยแพร่ในระบบเครือข่ายสารสนเทศของกรมบัญชีกลางและ ของหน่วยงานของรัฐ และปิดประกาศโดยเปิดเผย ณ สถานที่ปิดประกาศของหน่วยงานของรัฐนั้น และให้ หน่วยงานของรัฐรีบดำเนินการจัดซื้อจัดจ้างเพื่อให้พร้อมที่จะทำสัญญาหรือข้อตกลงได้ทันทีเมื่อได้รับอนุมัติทาง การเงินแล้ว กล่าวคือ หน่วยงานของรัฐสามารถดำเนินการจัดซื้อจัดจ้างจนถึงขั้นตอนได้ตัวผู้ขายหรือผู้รับจ้าง ไว้ก่อนได้ เว้นแต่ขั้นตอนการลงนามในสัญญาหรือข้อตกลงเป็นหนังสือ ให้หน่วยงานของรัฐปฏิบัติตามเงื่อนไข ที่กำหนดในข้อ ๑.๓

๑.๓ ให้หน่วยงานของรัฐกำหนดเงื่อนไขในเอกสารเชิญชวนการจัดซื้อจัดจ้างไว้ด้วยว่า การจัดซื้อจัดจ้างครั้งนี้จะมีการลงนามในสัญญาหรือข้อตกลงเป็นหนังสือได้ต่อเมื่อพระราชบัญญัติงบประมาณ รายจ่ายประจำปีงบประมาณ พ.ศ. ๒๕๖๗ มีผลใช้บังคับ และได้รับจัดสรรงบประมาณรายจ่ายประจำปี งบประมาณ พ.ศ. ๒๕๖๗ จากสำนักงบประมาณแล้ว และกรณีที่หน่วยงานของรัฐไม่ได้รับจัดสรรงบประมาณ เพื่อการจัดซื้อจัดจ้างในครั้งดังกล่าว หน่วยงานของรัฐสามารถยกเลิกการจัดซื้อจัดจ้างได้

ทั้งนี้ การลงนามในสัญญาให้ปฏิบัติตามพระราชบัญญัติการจัดซื้อจัดจ้างฯ มาตรา ๖๖ วรรคสอง ๒. การลดระยะเวลาการดำเนินการ

๒.๑ การเผยแพร่ร่างประกาศและร่างเอกสารซื้อหรือจ้างด้วยวิธีประกวดราคา อิเล็กทรอนิกส์ จากเดิม "กำหนดให้วงเงินเกิน ๕๐๐,๐๐๐ บาท แต่ไม่เกิน ๕,๐๐๐,๐๐๐ บาท" เป็น "กำหนดให้วงเงินเกิน ๕๐๐,๐๐๐ บาท แต่ไม่เกิน ๑๐,๐๐๐,๐๐๐ บาท ให้อยู่ในดุลพินิจของหัวหน้าหน่วยงาน ของรัฐที่จะให้มีการเผยแพร่เพื่อรับฟังความคิดเห็นจากผู้ประกอบการหรือไม่ก็ได้"

๒.๒ การเผยแพร่...

๒.๒ การเผยแพร่ประกาศและเอกสารซื้อหรือจ้างโดยวิธีประกาศเชิญชวนทั่วไป

#### ให้ดำเนินการดังนี้

ς.

(๑) การซื้อหรือการจ้างด้วยวิธีประกวดราคาอิเล็กทรอนิกส์ ให้หน่วยงานของรัฐ ดำเนินการเผยแพร่ประกาศและเอกสารซื้อหรือจ้างด้วยวิธีประกวดราคาอิเล็กทรอนิกส์สำหรับการซื้อหรือจ้าง ครั้งหนึ่งซึ่งมีวงเงินเกิน ๕๐๐,๐๐๐ บาท แต่ไม่เกิน ๑๐๐,๐๐๐,๐๐๐ บาท ตามระเบียบฯ ข้อ ๔๘ ไม่น้อยกว่า ๓ วันทำการ ทั้งนี้ ให้คำนึงถึงระยะเวลาในการให้ผู้ประกอบการเตรียมการจัดทำเอกสารเพื่อยื่นข้อเสนอ

สำหรับการซื้อหรื้อจ้างครั้งหนึ่ง ซึ่งมีวงเงินเกิน ๑๐๐,๐๐๐,๐๐๐ บาท ให้หน่วยงานของรัฐดำเนินการเผยแพร่ประกาศและเอกสารซื้อหรือจ้างด้วยวิธีประกวดราคาอิเล็กทรอนิกส์ ไม่น้อยกว่า ๒๐ วันทำการ

(๒) การจ้างที่ปรึกษา และการจ้างออกแบบหรือควบคุมงานก่อสร้าง โดยวิธีประกาศ เซิญชวนทั่วไป ให้หน่วยงานของรัฐเผยแพร่ประกาศและเอกสารการจ้างที่ปรึกษา และเผยแพร่ประกาศและ เอกสารการจ้างออกแบบหรือควบคุมงานก่อสร้าง เป็นเวลาติดต่อกันไม่น้อยกว่า ๓ วันทำการ

อนึ่ง ระยะเวลาการดำเนินการตามข้อ ๒ ให้ใช้กับการจัดซื้อจัดจ้างโดยวิธีประกาศเชิญชวน ทั่วไป สำหรับงบประมาณตามนิยามนัยมาตรา ๔ แห่งพระราชบัญญัติการจัดซื้อจัดจ้างๆ ที่ดำเนินการจัดซื้อ จัดจ้างในปีงบประมาณ พ.ศ. ๒๕๖๗ เท่านั้น

ดังนั้น เพื่อให้การจัดซื้อจัดจ้างของทุกหน่วยงานเป็นไปในแนวทางเดียวกัน เร่งรัดการเบิกจ่าย และใช้จ่ายงบประมาณปี พ.ศ. ๒๕๖๗ กองพัสดุจึงขอซ้อมความเข้าใจการดำเนินการจัดซื้อจัดจ้างประจำปี งบประมาณ พ.ศ. ๒๕๖๗ ดังนี้

ด. การเตรียมการจัดซื้อจัดจ้าง และการดำเนินการในระบบ PMS กรณีใช้จ่ายเงินงบประมาณ

#### <u> พ.ศ. ๒๙๖๗</u>

๑.๑ ข้อมูลงบประมาณประจำปี ฝ่ายวิศวกรรมหรือเจ้าหน้าที่ผู้รับผิดชอบเพิ่มข้อมูลงบประมาณประจำปี พ.ศ. ๒๕๖๗

ในระบบ PMS

๑.๒ การจัดทำแผนการจัดซื้อจัดจ้าง (กระดาษทำการ)

เจ้าหน้าที่ผู้รับผิดชอบเตรียมจัดทำแผนการจัดซื้อจัดจ้างในระบบ PMS ทุกรายการ ตามข้อ ๑.๑ แต่ยังมิต้องเสนอผู้มีอำนาจให้ความเห็นชอบ

๑.๓ การจั๊ดทำร่างขอบเขตของงานทั้งหมดโครงการ และเอกสารซื้อหรือจ้าง

(๑) หน่วยงานเจ้าของงานหรือเจ้าหน้าที่ผู้รับผิดชอบเสนอผู้มีอำนาจแต่งตั้ง คณะกรรมการหรือผู้รับผิดชอบในการจัดทำ TOR และเอกสารซื้อหรือจ้าง

(๒) เสนอผู้มีอำนาจเห็นซอบ TOR หรือจะเสนอขอความเห็นซอบไปพร้อมกับ รายงานขอซื้อขอจ้างก็ได้

๑.๔ <u>การจัดทำราคากลางของพัสดุที่จะซื้อหรือจ้าง</u>

(๑) หน่วยงานเจ้าของงานหรือเจ้าหน้าที่ผู้รับผิดชอบเสนอผู้มีอำนาจแต่งตั้ง คณะกรรมการหรือผู้รับผิดชอบในการจัดทำราคากลาง

(๒) เสนอผู้มีอำนาจเห็นชอบราคากลาง

๒. <u>รายการงาน/โครงการ ตามร่างพระราชบัญญัติงบประมาณรายจ่ายประจำปี</u> งบประมาณ พ.ศ. ๒๕๖๗

เมื่อคณะอนุกรรมาธิการวิสามัญพิจารณาร่างพระราชบัญญัติงบประมาณรายจ่ายประจำปี งบประมาณ พ.ศ. ๒๕๖๙ ได้พิจารณาร่างพระราชบัญญัติงบประมาณรายจ่ายประจำปีงบประมาณ พ.ศ. ๒๕๖๙ ของกรมชลประทานและมีมติเป็นที่สิ้นสุดแล้ว โดยสามารถตรวจสอบรายการงาน/โครงการได้ที่ เว็บไซต์กองแผนงาน ขอให้ทุกหน่วยงานดำเนินการดังนี้

๒.๑ การจัดทำแผนการจัดซื้อจัดจ้าง

๒.๑.๑ หน่วยงานเจ้าของงานดำเนินการเสนอแผนการจัดซื้อจัดจ้าง (กระดาษ ทำการ) ทุกรายการงาน/โครงการ ตามข้อ ๑.๒ เสนอหัวหน้าหน่วยงานเจ้าของงานให้ความเห็นซอบ โดย ดำเนินการตามบันทึกกองพัสดุ ด่วนที่สุด ที่ กพด ๒๑๙๑/๒๕๖๖ ลงวันที่ ๒๗ กุมภาพันธ์ ๒๕๖๖

๒.๑.๒ หน่วยงานพัสดุที่รับผิดชอบด้านการจัดซื้อจัดจ้างเผยแพร่แผนการจัดซื้อ จัดจ้างประจำปีทั้งปี โดยประกาศเผยแพร่ในระบบเครือข่ายสารสนเทศของกรมบัญชีกลางและระบบจัดซื้อ จัดจ้างกรมชลประทาน (ใหม่) และ ปิดประกาศโดยเปิดเผย ณ สถานที่ปิดประกาศของหน่วยงาน ตามนัย ระเบียบกระทรวงการคลังว่าด้วยการจัดซื้อจัดจ้างและการบริหารพัสดุภาครัฐ พ.ศ. ๒๕๖๐ ข้อ ๑๑

ทั้งนี้ การดำเนินการตามข้อ ๒.๑.๑ ถึงข้อ ๒.๑.๒ ให้ดำเนินการให้แล้วเสร็จ ภายในวันที่ ๒๗ กุมภาพันธ์ ๒๕๖๗

๒.๒ <u>การดำเนินการจัดซื้อจัดจ้างและการทำสัญญา</u>

๒.๒.๑ เมื่อหน่วยงานพัสดุที่รับผิดชอบด้านการจัดซื้อจัดจ้างประกาศแผนการ จัดซื้อจัดจ้างตามข้อ ๒.๑.๒ เรียบร้อยแล้ว ให้หน่วยงานเจ้าของงานรีบดำเนินการจัดซื้อจัดจ้างให้เป็นไปตาม แผนและขั้นตอนของระเบียบกระทรวงการคลังว่าด้วยการจัดซื้อจัดจ้างและการบริหารพัสดุภาครัฐ พ.ศ. ๒๕๖๐ และแนวทางปฏิบัติที่เกี่ยวข้องเพื่อให้พร้อมที่จะทำสัญญาหรือข้อตกลงได้ทันทีเมื่อได้รับอนุมัติทาง การเงินแล้ว กล่าวคือ หน่วยงานสามารถดำเนินการจัดซื้อจัดจ้างจนถึงขั้นตอนได้ผู้รับจ้างหรือผู้ขายไว้ก่อนได้ เว้นแต่ขั้นตอนการลงนามในสัญญาหรือข้อตกลงเป็นหนังสือ ทั้งนี้ ให้ดำเนินการประกาศจัดซื้อจัดจ้างให้แล้ว เสร็จทุกรายการภายในวันที่ ๒๙ มีนาคม ๒๕๖๗

๒.๒.๒ ให้หน่วยงานกำหนดเงื่อนไขในเอกสารเซิญชวนการจัดซื้อจัดจ้างไว้ด้วย ว่า "การจัดซื้อจัดจ้างครั้งนี้จะมีการลงนามในสัญญาหรือข้อตกลงเป็นหนังสือได้ต่อเมื่อพระราชบัญญัติ งบประมาณรายจ่ายประจำปีงบประมาณ พ.ศ. ๒๕๖๗ มีผลใช้บังคับ และได้รับจัดสรรงบประมาณรายจ่าย ประจำปีงบประมาณ พ.ศ. ๒๕๖๗ จากสำนักงบประมาณแล้ว และกรณีที่กรมชลประทานไม่ได้รับจัดสรร งบประมาณเพื่อการจัดซื้อจัดจ้างในครั้งดังกล่าว กรมชลประทานสามารถยกเลิกการจัดซื้อจัดจ้างได้"

๒.๓ <u>การบันทึกข้อมูลในระบบการจัดซื้อจัดจ้างภาครัฐด้วยอิเล็กทรอนิกส์</u>

(Electronic Government Procurement : e-GP)

๒.๓.๑ หน่วยงานสามารถบันทึกข้อมูลโครงการจัดซื้อจัดจ้างได้ทันทีโดยไม่ต้อง ระบุรหัสงบประมาณและรหัสแหล่งของเงิน แต่ทั้งนี้เมื่อพระราชบัญญัติงบประมาณรายจ่ายประจำปี งบประมาณ พ.ศ. ๒๕๖๗ มีผลบังคับใช้ หน่วยงานต้องบันทึกรหัสงบประมาณและรหัสแหล่งของเงินที่สำนัก งบประมาณกำหนดให้แล้วเสร็จก่อนลงนามในสัญญา

๒.๓.๒ กรณี...

๒.๓.๒ กรณีพระราชบัญญัติงบประมาณรายจ่ายประจำปีงบประมาณ พ.ศ. ๒๕๖๗ มีผลบังคับใช้แล้ว ให้กองแผนงานเร่งรัดจัดสรรงบประมาณและสร้างรหัสงบประมาณให้หน่วยงาน เจ้าของงานโดยเร็ว และเมื่อได้รับจัดสรรงบประมาณแล้วให้บันทึกข้อมูลโครงการจัดซื้อจัดจ้างโดยระบุรหัส งบประมาณและรหัสแหล่งของเงินที่สำนักงบประมาณกำหนดในระบบ e-GP และระบบ PMS ให้ถูกต้อง ก่อน ลงนามในสัญญาหรือข้อตกลง

ทั้งนี้ เพื่อติดตามความก้าวหน้าในการใช้จ่ายงบประมาณการเตรียมความพร้อมการจัดซื้อ จัดจ้าง และการบริหารสัญญา จากระบบ PMS จึงขอให้หน่วยงานบันทึกข้อมูลให้เป็นปัจจุบัน โดยกรมจะ เรียกรายงานติดตามในทุกวันที่ ๑๐ ๒๐ และ ๓๐ ของทุกเดือน ตั้งแต่วันอังคารที่ ๒๐ กุมภาพันธ์ ๒๕๖๗ เป็นต้นไป

จึงเรียนมาเพื่อทราบ และถือปฏิบัติต่อไป

(นายเดข เล็กวิชัย) รธบ. รักษาราชการแทน รธร.

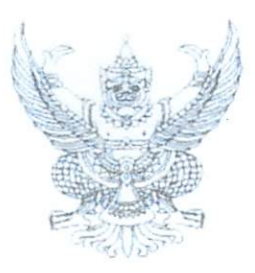

คณะกรรมการวินิจฉัยปัญหาการจัดซื้อ จัดจ้างและการบริหารพัสดุภาครัฐ กรมบัญชีกลาง ถนนพระรามที่ ๖ กทม. ๑๐๔๐๐

#### เมต์ มกราคม ๒๕๖๗

เรื่อง แนวทางปฏิบัติในการเตรียมการจัดซื้อจัดจ้างและการเร่งรัดการใช้จ่ายเงินงบประมาณ พ.ศ. ๒๕๖๗ เรียน ปลัดกระทรวง อธิบดี อธิการบดี เลขาธิการ ผู้อำนวยการ ผู้บัญชาการ ผู้ว่าราชการจังหวัด ผู้ว่าราชการ กรุงเทพมหานคร ผู้ว่าการ หัวหน้ารัฐวิสาหกิจ ผู้บริหารท้องถิ่น และหัวหน้าหน่วยงานอื่นของรัฐ

ด้วยคณะรัฐมนตรีในคราวการประชุมเมื่อวันที่ ๒๖ ธันวาคม ๒๕๖๖ ได้ให้ความเห็นชอบ ร่างพระราชบัญญัติงบประมาณรายจ่ายประจำปีงบประมาณ พ.ศ. ๒๕๖๗ ส่งสภาผู้แทนราษฎร ซึ่งสภาผู้แทนราษฎร จะพิจารณาร่างกฎหมายงบประมาณในวาระที่ ๑ ระหว่างวันที่ ๓ - ๔ มกราคม ๒๕๖๗ และเปิดให้มีการตั้ง กรรมาธิการขึ้นมาพิจารณาศึกษาในช่วงเดือนมกราคมถึงเดือนมีนาคม ๒๕๖๗ ก่อนที่จะพิจารณาในวาระที่ ๒ ระหว่างวันที่ ๓ - ๔ เมษายน ๒๕๖๗ จากระยะเวลาการพิจารณาร่างพระราชบัญญัติงบประมาณรายจ่ายประจำปี งบประมาณ พ.ศ. ๒๕๖๗ จะเห็นได้ว่ามีความล่าช้ากว่าปีงบประมาณอื่น ซึ่งอาจส่งผลให้หน่วยงานของรัฐ ประสบปัญหาในการดำเนินกระบวนการจัดซื้อจัดจ้าง รวมไปถึงการเบิกจ่ายเงินงบประมาณที่อาจล่าช้า และเบิกจ่ายไม่ทันภายในปีงบประมาณดังกล่าว

คณะกรรมการวินิจฉัยปัญหาการจัดซื้อจัดจ้างและการบริหารพัสดุภาครัฐ (คณะกรรมการวินิจฉัย) พิจารณาแล้วเห็นว่า เพื่อให้หน่วยรับงบประมาณมีแนวทางปฏิบัติในการเตรียมการจัดซื้อจัดจ้าง และเป็นการเร่งรัด การเบิกจ่ายงบประมาณและการใช้จ่ายเงินงบประมาณประจำปีงบประมาณ พ.ศ. ๒๕๖๗ จึงอาศัยอำนาจ ตามมาตรา ๒๔ วรรคหนึ่ง (๖) ประกอบมาตรา ๒๘ วรรคหนึ่ง (๔) และ (๗) แห่งพระราชบัญญัติการจัดซื้อจัดจ้าง และการบริหารพัสดุภาครัฐ พ.ศ. ๒๕๖๐ ยกเว้นการปฏิบัติตามระเบียบกระทรวงการคลังว่าด้วยการจัดซื้อจัดจ้าง และการบริหารพัสดุภาครัฐ พ.ศ. ๒๕๖๐ ข้อ ๔๕ ข้อ ๔๖ ข้อ ๕๑ วรรคหนึ่ง ข้อ ๑๑๐ วรรคหนึ่ง และข้อ ๑๔๕ และกำหนดแนวทางปฏิบัติ ดังนี้

๑. การเตรียมการจัดซื้อจัดจ้าง

านทสด

ที่ กค (กวจ) ๐๔๐๕.๔/ว๛

๑.๑ ก่อนที่ร่างพระราชบัญญัติงบประมาณรายจ่ายประจำปังบประมาณ พ.ศ. ๒๕๖๗ จะผ่านการพิจารณาของรัฐสภา รวมถึงกรณีที่ได้รับงบประมาณในชั้นการพิจารณางบประมาณ ให้หน่วยงานของรัฐ เตรียมการจัดซื้อจัดจ้างในขั้นตอนที่เป็นเรื่องภายในของหน่วยงานของรัฐไว้ก่อน เช่น การกำหนดรายละเอียด หรือคุณลักษณะเฉพาะ (Specification) คุณสมบัติผู้ยื่นข้อเสนอ เงื่อนไขในการจัดซื้อจัดจ้าง รูปแบบและเนื้อหา ของสัญญาที่จะลงนาม เป็นต้น

๑.๒ เมื่อหน่วยงานของรัฐได้รับความเห็นชอบวงเงินงบประมาณที่จะใช้ในการจัดซื้อ จัดจ้างตามระเบียบฯ ข้อ ๑๑ แล้ว หมายถึง คณะอนุกรรมาธิการวิสามัญพิจารณาร่างพระราชบัญญัติ งบประมาณรายจ่าย ได้พิจารณาร่างพระราชบัญญัติงบประมาณรายจ่ายประจำปึงบประมาณ พ.ศ. ๒๕๖๗ รายหน่วยงานของรัฐแล้วเสร็จก่อนเสนอสภาผู้แทนราษฎรพิจารณาในวาระที่ ๒ ให้หน่วยงานของรัฐจัดทำ แผนการจัดซื้อจัดจ้างประจำปีทั้งปี และประกาศเผยแพร่ในระบบเครือข่ายสารสนเทศของกรมบัญซีกลาง และของหน่วยงานของรัฐ และปิดประกาศโดยเปิดเผย ณ สถานที่ปิดประกาศของหน่วยงานของรัฐจัดทั่น และให้หน่วยงานของรัฐรีบดำเนินการจัดซื้อจัดจ้างเพื่อให้พร้อมที่จะทำสัญญาหรือข้อตกลงได้ทันที

เมื่อ...

เมื่อได้รับอนุมัติทางการเงินแล้ว กล่าวคือ หน่วยงานของรัฐสามารถดำเนินการจัดซื้อจัดจ้างจนถึงขั้นตอน ได้ตัวผู้ขายหรือผู้รับจ้างไว้ก่อนได้ เว้นแต่ขั้นตอนการลงนามในสัญญาหรือข้อตกลงเป็นหนังสือ ให้หน่วยงานของรัฐ ปฏิบัติตามเงื่อนไขที่กำหนดในข้อ ๑.๓

๑.๓ ให้หน่วยงานของรัฐกำหนดเงื่อนไขในเอกสารเซิญชวนการจัดซื้อจัดจ้างไว้ด้วยว่า การจัดซื้อจัดจ้างครั้งนี้จะมีการลงนามในสัญญาหรือข้อตกลงเป็นหนังสือได้ต่อเมื่อพระราชบัญญัติงบประมาณ รายจ่ายประจำปีงบประมาณ พ.ศ. ๒๕๖๙ มีผลใช้บังคับ และได้รับจัดสรรงบประมาณรายจ่ายประจำปีงบประมาณ พ.ศ. ๒๕๖๙ จากสำนักงบประมาณแล้ว และกรณีที่หน่วยงานของรัฐไม่ได้รับจัดสรรงบประมาณเพื่อการจัดซื้อจัดจ้าง ในครั้งดังกล่าว หน่วยงานของรัฐสามารถยกเลิกการจัดซื้อจัดจ้างได้

ทั้งนี้ การลงนามในสัญญาให้ปฏิบัติตามพระราชบัญญัติการจัดซื้อจัดจ้างฯ มาตรา ๖๖ วรรคสอง ๒. การลดระยะเวลาการดำเนินการ

๒.๑ การเผยแพร่ร่างประกาศและร่างเอกสารซื้อหรือจ้างด้วยวิธีประกวดราคาอิเล็กทรอนิกส์ จากเดิม "กำหนดให้วงเงินเกิน ๕๐๐,๐๐๐ บาท แต่ไม่เกิน ๕,๐๐๐,๐๐๐ บาท" เป็น "กำหนดให้วงเงินเกิน ๕๐๐,๐๐๐ บาท แต่ไม่เกิน ๑๐,๐๐๐,๐๐๐ บาท ให้อยู่ในดุลพินิจของหัวหน้าหน่วยงานของรัฐที่จะให้มีการเผยแพร่ เพื่อรับฟังความคิดเห็นจากผู้ประกอบการหรือไม่ก็ได้"

๒.๒ การเผยแพร่ประกาศและเอกสารซื้อหรือจ้างโดยวิธีประกาศเซิญชวนทั่วไป ให้ดำเนินการดังนี้

(๑) การซื้อหรือการจ้างด้วยวิธีประกวดราคาอิเล็กทรอนิกส์ ให้หน่วยงานของรัฐ ดำเนินการเผยแพร่ประกาศและเอกสารซื้อหรือจ้างด้วยวิธีประกวดราคาอิเล็กทรอนิกส์สำหรับการซื้อหรือจ้าง ครั้งหนึ่งซึ่งมีวงเงินเกิน ๕๐๐.๐๐๐ บาท แต่ไม่เกิน ๑๐๐,๐๐๐,๐๐๐ บาท ตามระเบียบฯ ข้อ ๔๘ ไม่น้อยกว่า ๓ วันทำการ ทั้งนี้ ให้คำนึงถึงระยะเวลาในการให้ผู้ประกอบการเตรียมการจัดทำเอกสารเพื่อยื่นข้อเสนอ

สำหรับการซื้อหร<sup>ื้</sup>อจ้างครั้งหนึ่ง ซึ่งมีวงเงินเกิน ๑๐๐,๐๐๐,๐๐๐ บาท ให้หน่วยงานของรัฐดำเนินการเผยแพร่ประกาศและเอกสารซื้อหรือจ้างด้วยวิธีประกวดราคาอิเล็กทรอนิกส์ ไม่น้อยกว่า ๒๐ วันทำการ

(๒) การจ้างที่ปรึกษา และการจ้างออกแบบหรือควบคุมงานก่อสร้าง โดยวิธีประกาศ เขิญชวนทั่วไป ให้หน่วยงานของรัฐเผยแพร่ประกาศและเอกสารการจ้างที่ปรึกษา และเผยแพร่ประกาศ และเอกสารการจ้างออกแบบหรือควบคุมงานก่อสร้าง เป็นเวลาติดต่อกันไม่น้อยกว่า ๓ วันทำการ

อนึ่ง ระยะเวลาการดำเนินการตามข้อ ๒ ให้ใช้กับการจัดซื้อจัดจ้างโดยวิธีประกาศเชิญชวนทั่วไป สำหรับงบประมาณตามนิยามนัยมาตรา ๔ แห่งพระราชบัญญัติการจัดซื้อจัดจ้างๆ ที่ดำเนินการจัดซื้อจัดจ้าง ในปีงบประมาณ พ.ศ. ๒๕๖๗ เท่านั้น

จึงเรียนมาเพื่อโปรดทราบ และแจ้งให้หน่วยงานในสังกัดและเจ้าหน้าที่ที่เกี่ยวข้องถือปฏิบัติต่อไป

ขอแสดงความนับถือ

Amagos,

(นางแพตริเซีย มงคลวนิช) อธิบดีกรมบัญชีกลาง ปฏิบัติราชการแทน ปลัดกระทรวงการคลัง ประธานกรรมการวินิจฉัย

กองการพัสดุภาครัฐ ฝ่ายเลขานุการ โทร. ๐ ๒๑๒๗ ๗๐๐๐ ต่อ ๔๕๘๘ - ๙ โทรสาร ๐ ๒๑๒๗ ๗๑๘๕ - ๖ ไปรษณีย์อิเล็กทรอนิกส์ saraban@cgd.go.th

เลขที่เอกสารในระบบ E การค. 02/36 /2566

**ด่วนที่สุด** บันทึกข้อความ

| ส่วนร | าชการ | กองพัสดุ | ส่วนพัฒนาระบบพัสดุ | โทร. 0 6 | abecu | baca            |  |
|-------|-------|----------|--------------------|----------|-------|-----------------|--|
| พี    | กพด   | ebed     | 10635              | วันที่   | (Daw  | ກຸມກາพันธ์ ๒๕๖๖ |  |

การใช้งานระบบบริหารการจัดซื้อจัดจ้างกรมชลประทาน (PMS) 1509

เรียน ผู้อำนวยการสำนัก ผู้อำนวยการกอง ผู้อำนวยการศูนย์ และผู้อำนวยการกลุ่ม

ด้วยกองพัสดุได้พัฒนาระบบบริหารการจัดซื้อจัดจ้างกรมชลประทาน (Procurement Management System : PMS) โดยมีวัตถุประสงค์เพื่อนำมาใช้ในการดำเนินงานบริหารจัดการด้านจัดสื้อจัดจ้าง ตั้งแต่กระบวนการจัดทำแผนการจัดซื้อจัดจ้าง การจัดทำรายงานความต้องการพัสดุ การติดตามและรายงานผล การดำเนินการจัดซื้อจัดจ้างแต่ละวิธี และทุกขั้นตอน และเพิ่มประสิทธิภาพด้านการจัดซื้อจัดจ้างและการ บริหารงบประมาณ สอดคล้องกับหลักการจัดซื้อจัดจ้างที่กำหนดว่า "คุ้มค่า โปร่งใส ประสิทธิภาพและ ประสิทธิผล และตรวจสอบได้" ตามนัยมาตรา ๘ แห่งพระราชบัญญัติการจัดซื้อจัดจ้างและการบริหารพัสดุ ภาครัฐ พ.ศ. ๒๕๖๐

กองพัสดุพิจารณาแล้ว เพื่อลดความซ้ำซ้อนในการจัดทำเอกสาร ลดขั้นตอนการรายงานข้อมูล ด้านการจัดซื้อจัดจ้าง และเพิ่มประสิทธิภาพด้านการจัดซื้อจัดจ้างและการบริหารงบประมาณ ขอยกเลิกบันทึก กองพัสดุ ด่วนที่สุด ที่ กพด ๖๙๑/๒๕๖๑ ลงวันที่ ๓๑ กรกฎาคม ๒๕๖๑ เรื่อง แนวทางการจัดทำ การรายงาน และการเผยแพร่แผนการจัดซื้อจัดจ้าง และกำหนดแนวทางปฏิบัติใหม่ ดังนี้

การจัดทำแผนการจัดซื้อจัดจ้าง และเผยแพร่แผนการจัดซื้อจัดจ้าง

๑.๑ ให้หน่วยงานเจ้าของงาน หรือหน่วยงานผู้รับโอนจัดสรรงบประมาณ ดำเนินการ จัดทำแผนการจัดซื้อจัดจ้าง (กระดาษทำการ) ทุกรายการ ตามรายงาน/โครงการ ผ่านระบบ PMS และใช้ รายงานแผนการจัดซื้อจัดจ้างเป็นเอกสารที่เสนอผู้มีอำนาจให้ความเห็นชอบ

๑.๒ เมื่อผู้มีอำนาจให้ความเห็นชอบแผนการจัดซื้อจัดจ้าง (กระดาษทำการ) ให้เจ้าหน้าที่ ผู้จัดทำหรือเจ้าหน้าที่ผู้รับผิดชอบบันทึกข้อมูลแผนการจัดซื้อจัดจ้างที่ได้รับความเห็นชอบแล้ว พร้อมแนบไฟล์ เอกสารในรูปแบบไฟล์ PDF ในระบบ PMS (หน่วยงานไม่ต้องรายงานแผนการจัดซื้อจัดจ้างผ่านระบบจัดซื้อ จัดจ้างกรมขลประทาน (http://procurement.rid.go.th))

๑.๓ กรณีรายการงาน/โครงการใดที่เข้าข่ายจะต้องจัดทำและเผยแพร่แผนการจัดซื้อจัดจ้าง ประจำปี ตามนัยมาตรา ๑๑ แห่งพระราชบัญญัติการจัดซื้อจัดจ้างและการบริหารพัสดุภาครัฐ พ.ศ. ๒๕๖๐ ให้หน่วยงานพัสดุหรือเจ้าหน้าที่ผู้รับผิดชอบ ดำเนินการจัดทำและประกาศเผยแพร่ในระบบเครือข่ายสารสนเทศ ของกรมบัญชีกลาง (www.gprocurement.go.th) และของกรมขลประทาน (http://procurement.rid.go.th) และปิดประกาศโดยเปิดเผย ณ สถานที่ปิดประกาศของหน่วยงานนั้น

๒. การจัดทำรายงานความต้องการพัสดุเพื่อการซื้อ/จ้าง/เข่า

การจัดทำรายงานความต้องการพัสดุเพื่อการซื้อ/จ้าง/เช่า (พด.๐๑) และรายงานความ ต้องการพัสดุเพื่อการจ้างก่อสร้าง (พด.๐๒) ตามคำสั่งกรมชลประทานที่ ๑๓๘/๒๕๖๑ ลงวันที่ ๕ พฤศจิกายน ๒๕๖๑ ให้หน่วยงานที่ต้องการใช้พัสดุ จัดทำรายงานความต้องการพัสดุผ่านระบบ PMS และใช้รายงานความต้องการ พัสดุเพื่อการซื้อ/จ้าง/เช่า จากระบบ PMS เป็นเอกสารที่เสนอผู้มีอำนาจอนุมัติ และใช้ประกอบการดำเนินการ จัดชื่อจัดจ้างต่อไป

๓. การดำเนินการ...

๓. การดำเนินการจัดซื้อจัดจ้าง

1

การดำเนินการจัดซื้อจัดจ้างแต่ละวิธี ให้หน่วยงานพัสดุบันทึกข้อมูลการจัดซื้อจัดจ้าง

และผลการจัดซื้อจัดจ้าง ผ่านระบบ PMS ทุกขั้นตอน ประกอบด้วย

m.ด เห็นชอบแผนการจัดซื้อจัดจ้าง

๓.๒ ประกาศแผนจัดซื้อจัดจ้าง (e-GP)

๓.๓ รายงานความต้องการพัสดุ

๓.๔ รายงานขอซื้อขอจ้าง

๓.๕ ประกาศร่างขอบเขตของงาน (TOR)

๓.๖ ประกาศเชิญชวน/หนังสือเชิญชวน

๓.๗ การยื่นข้อเสนอ

๓.๘ รายงานผลการพิจารณา

๓.๙ การอนุมัติสั่งชื้อสั่งจ้าง

๓.๑๐ การประกาศผู้ชนะ

๓.๑๑ ทำสัญญาหรือใบสั่ง

<. การบันทึกข้อมูลและการใช้งานระบบ PMS

๔.๑ ให้ใช้กับการจัดซื้อจัดจ้างทุกแหล่งเงินงบประมาณตั้งแต่วันที่ ๑ มีนาคม ๒๕๖๖ เป็นต้นไป ๔.๒ รายการงาน/โครงการที่ใช้งบประมาณรายจ่ายประจำปี พ.ศ. ๒๕๖๖ ที่ดำเนินการ

ก่อนวันที่ ๑ มีนาคม ๒๕๖๖ ให้ดำเนินการจนเสร็จสิ้นกระบวนการ และให้นำข้อมูลมาบันทึกในระบบ PMS ตาม ข้อ ๓ ให้ครบถ้วนด้วย

จึงเรียนมาเพื่อโปรดทราบ และแจ้งให้ทุกหน่วยงานในสังกัดทราบและถือปฏิบัติต่อไป

(นายไพฑูรย์ ไชยภูมิสกุล) ผอ.พด.

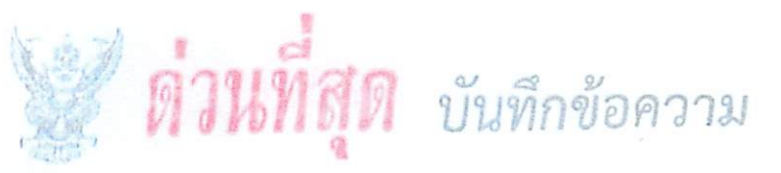

ส่วนราชการ กองพัสดุ ส่วนพัฒนาระบบพัสดุ โทร. 6 ๒๒๔๓ ๖๙๔๖ ที่ กพด. ๖ 5 % /๒๕๖๑ วันที่ 19 กรกฎาคม ๒๕๖๑ เรื่อง แนวทางการจัดทำ การรายงาน และการเผยแพร่แผนการจัดซื้อจัดจ้าง

เรียน ผู้อำนวยการสำนัก ผู้อำนวยการกอง ผู้อำนวยการศูนย์ และผู้อำนวยการกลุ่ม

ตามบันทึกกองพัสดุ ที่ กพด ๒๗๘/๒๕๖๑ ลงวันที่ ๒๔ กรกฎาคม ๒๕๖๑ เรื่อง เร่งรัด ดำเนินการจัดซื้อจัดจ้างงาน/โครงการ ประจำปิงบประมาณ พ.ศ. ๒๕๖๑ ข้อ ๑ ให้ดำเนินการจัดทำแผนการ จัดซื้อจัดจ้าง (กระดาษทำการ) ทุกรายการตามรายการงาน/โครงการ และวงเงินงบประมาณที่ปรากฏในเล่ม งบประมาณรายจายและรายละเอียดประกอบงบประมาณรายจ่ายประจำปิงบประมาณ พ.ศ. ๒๕๖๒ ให้แล้ว เสร็จภายในวันที ๒๐ สิงหาคม ๒๕๖๑ และข้อ ๒ ให้หน่วยงานพัสดุของหน่วยงานเจ้าของงานจัดส่งแผนการ จัดซื้อจัดจ้างที่ได้รับความเห็นชอบแล้วผ่านระบบจัดซื้อจัดจ้างของกรมตามแนวทางที่กองพัสดุกำหนด และ ดำเนินการประกาศแผนการจัดซื้อจัดจ้างประจำปีทั้งปี ในระบบเครือข่ายสารสนเทศของกรมบัญชีกลางและ ของกรมขลประทาน และปิดประกาศโดยเปิดเผย ณ ที่ทำการของหน่วยงาน นั้น

Enwaba1/2561

กองพัสดุขอกำหนดขั้นตอนการจัดทำ การรายงาน และการเผยแพร่การจัดซื้อจัดจ้าง โดยมี รายละเอียดขั้นตอนดังนี้

มาอนจะออก และอินารน ๑. หน่วยงานเจ้าของงานดำเนินการจัดทำแผนการจัดชื้อจัดจ้าง (กระดาษทำการ) ทุกรายการ กิวตาการ แสนอห้าหน้าหน่ายงานเจ้าของงานให้ความเห็นชอบ

พาธรายการจำนักสุรักษร์ และอีกที่สายจะหน่วยงานเจ้าของงานจัดส่งแผนการจัดซื้อจัดจ้าง (กระดาษทำการ) ๒. หน่วยงานพัสดุของหน่วยงานเจ้าของงานจัดส่งแผนการจัดซื้อจัดจ้าง (กระดาษทำการ) ที่ได้รับความเห็นขอบแล้วผ่านระบบจัดซื้อจัดจ้างกรมชลประทาน ทั้งนี้ กลุ่มตรวจสอบภายใน สามารถเรียก รายงานจากระบบจัดซื้อจัดจ้างเพื่อใช้ในการตรวจสอบข้อมูลแทนการจัดสงในรูปแบบเอกสาร

 ๓. หน่วยงานพัสดุจัดทำและเผยแพร่แผนการจัดซื้อจัดจ้างประจำปีทั้งปี ตามมาตรา ๑๑ แห่งพระราชนัญญัติการจัดซื้อจัดจ้างและการบริหารพัสดุภาครัฐ พ.ศ. ๒๙๖๐ โดยประกาศเผยแพรในระบบ เครือข่ายสารสนเทศของกรมบัญชีกลางและของหน่วยงานของรัฐ และปิดประกาศโดยเปิดเผย ณ สถานที่ ริดประกาศของหน่วยงานนั้น

โดยมีรายละเอียดและขั้นดอนการดำเนินการตามเอกสารที่แนบ

จึงเรียนมาเพื่อโปรดทราบ และแจ้งให้หน่วยงานในสังกัดทราบและถือปฏิบัติต่อไป

(นายมนัส สุดพวง) มอ.พค.